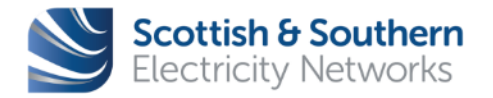

# Electric Office (EO) ICP WEB USER GUIDE

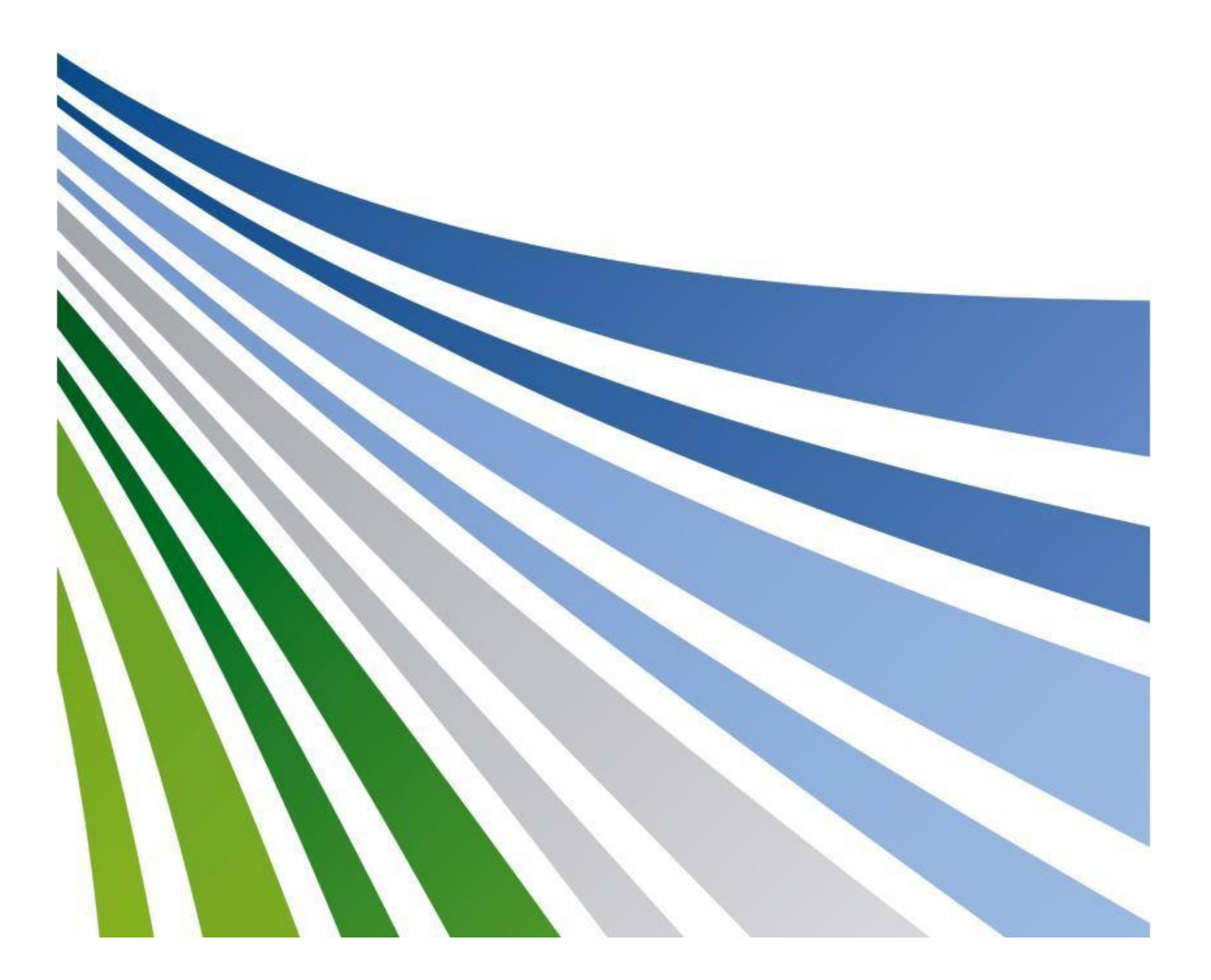

| WI-NET-ENG-XXX | GIS Electric O                      | ffice - User Guide        |               |              |
|----------------|-------------------------------------|---------------------------|---------------|--------------|
| Revision – 3.0 | Classification – External<br>- ICPs | Issue Date - October 2019 | Review Date - | October 2020 |

### Contents

| 1  | Introduction         |
|----|----------------------|
| 2  | Create Account       |
| 3  | Logging In6          |
| 4  | Home screen          |
| 5  | General Navigation12 |
| 6  | Bookmarking          |
| 7  | Symbology22          |
| 8  | Searching Assets     |
| 9  | Asset Information    |
| 10 | Tracing the Network  |
| 11 | Sketch               |
| 12 | Plot                 |
| 13 | Download             |
| 14 | Appendix             |

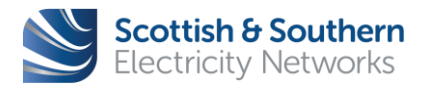

| WI-NET-ENG-XXX | GIS Electric O                      | ffice - User Guide        |               |              |
|----------------|-------------------------------------|---------------------------|---------------|--------------|
| Revision – 3.0 | Classification – External<br>- ICPs | Issue Date - October 2019 | Review Date - | October 2020 |

#### 1 Introduction

- 1.1 EO Web is an online based GIS tool used for searching, tracing, plotting and downloading maps.
- 1.2 EO provides a cross-technology end-to-end view of the electric network, combining the fully connected electrical system with Google mapping systems.

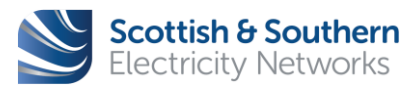

Page **3** of **56** 

| WI-NET-ENG-XXX | GIS Electric O                      | ffice - User Guide        |               |              |
|----------------|-------------------------------------|---------------------------|---------------|--------------|
| Revision – 3.0 | Classification – External<br>- ICPs | Issue Date - October 2019 | Review Date - | October 2020 |

#### 2 Create Account

- 2.1 Electric Office web is accessible via an internet browser, a login is required to access the system.
- 2.2 An account is required to access EO Web. The below guidance will demonstrate how to create an account to access EO Web.
- 2.3 When an account has been created, EO Web will be accessible using the URL: <u>https://new-connections.ssen.co.uk/</u>

| Setting                       | g up an Accou                                   | nt                                               |                    |                      |                   |
|-------------------------------|-------------------------------------------------|--------------------------------------------------|--------------------|----------------------|-------------------|
|                               | <b>A</b> ccount                                 | Menu                                             | <b>Q</b><br>Search | AAA<br>Accessibility |                   |
|                               | [                                               | Sign In                                          | Reg                | ister 1              |                   |
| <b>tep 1</b> - A<br>reated, ( | Access the SSEN we<br>click on <b>Account</b> a | ebsite <u>https://www</u><br>nd <b>Register.</b> | v.ssen.co.uk/Home  | . If an account ha   | as not already be |

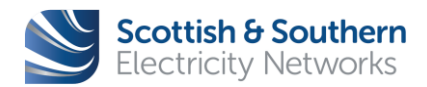

| WI-NET-ENG-XXX | GIS Electric O                      | ffice - User Guide        |               |              |
|----------------|-------------------------------------|---------------------------|---------------|--------------|
| Revision – 3.0 | Classification – External<br>- ICPs | Issue Date - October 2019 | Review Date - | October 2020 |

| Profile registration                                                                 |   |
|--------------------------------------------------------------------------------------|---|
| Create an account. It only takes a moment.                                           |   |
| First name *                                                                         |   |
|                                                                                      |   |
| Last name *                                                                          |   |
|                                                                                      |   |
| Email *                                                                              | 2 |
|                                                                                      |   |
| Email confirmation *                                                                 |   |
|                                                                                      |   |
| Password * 💡                                                                         |   |
|                                                                                      |   |
| Password confirmation *                                                              |   |
|                                                                                      |   |
| Marketing consent 💡                                                                  |   |
| Please tick here if you wish to receive news, details of products and offers from us |   |
| Register                                                                             |   |
| · · · · · · · · · · · · · · · · · · ·                                                |   |

**Step 2** - Enter the account details and click **Register** to create a new account. An automated email will be sent to confirm a new account has been created. Once the account has been approved, the user will be able to login to GIS EO Web.

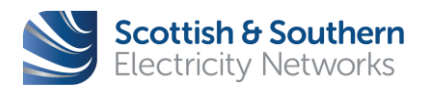

Page **5** of **56** 

| WI-NET-ENG-XXX | GIS Electric O                      | ffice - User Guide        |               |              |
|----------------|-------------------------------------|---------------------------|---------------|--------------|
| Revision – 3.0 | Classification – External<br>- ICPs | Issue Date - October 2019 | Review Date - | October 2020 |

## 3 Logging In

- 3.1 Electric Office web is accessible via an internet browser, a login is required to access the system.
- 3.2 If an account has not already been created, refer to Section 2
- 3.3 EO Web is accessible using the URL: <u>https://new-connections.ssen.co.uk/</u>

| Loggin     | g In                             |                          |                    |                      |  |
|------------|----------------------------------|--------------------------|--------------------|----------------------|--|
|            | Account                          | Menu                     | <b>Q</b><br>Search | AAA<br>Accessibility |  |
|            | [                                | Sign In                  | 1 Reg              | ister                |  |
| Step 1 - A | Access the SSEN we               | bsite <u>https://www</u> | v.ssen.co.uk/Home  | / and click Sign In. |  |
| Ple        | ase log into your a              | iccount                  |                    |                      |  |
| Emai       | il Address *                     |                          |                    |                      |  |
|            |                                  |                          |                    |                      |  |
| Pass       | word *                           |                          |                    |                      |  |
|            |                                  |                          |                    |                      |  |
| Forge      | Sign in 2<br>otten your details? |                          |                    |                      |  |
| Step 2 - E | nter the <b>Usernam</b>          | e and Password an        | d click Sign In.   |                      |  |

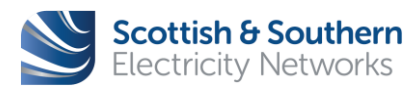

| WI-NET-ENG-XXX | GIS Electric O                      | ffice - User Guide        |               |              |
|----------------|-------------------------------------|---------------------------|---------------|--------------|
| Revision – 3.0 | Classification – External<br>- ICPs | Issue Date - October 2019 | Review Date - | October 2020 |

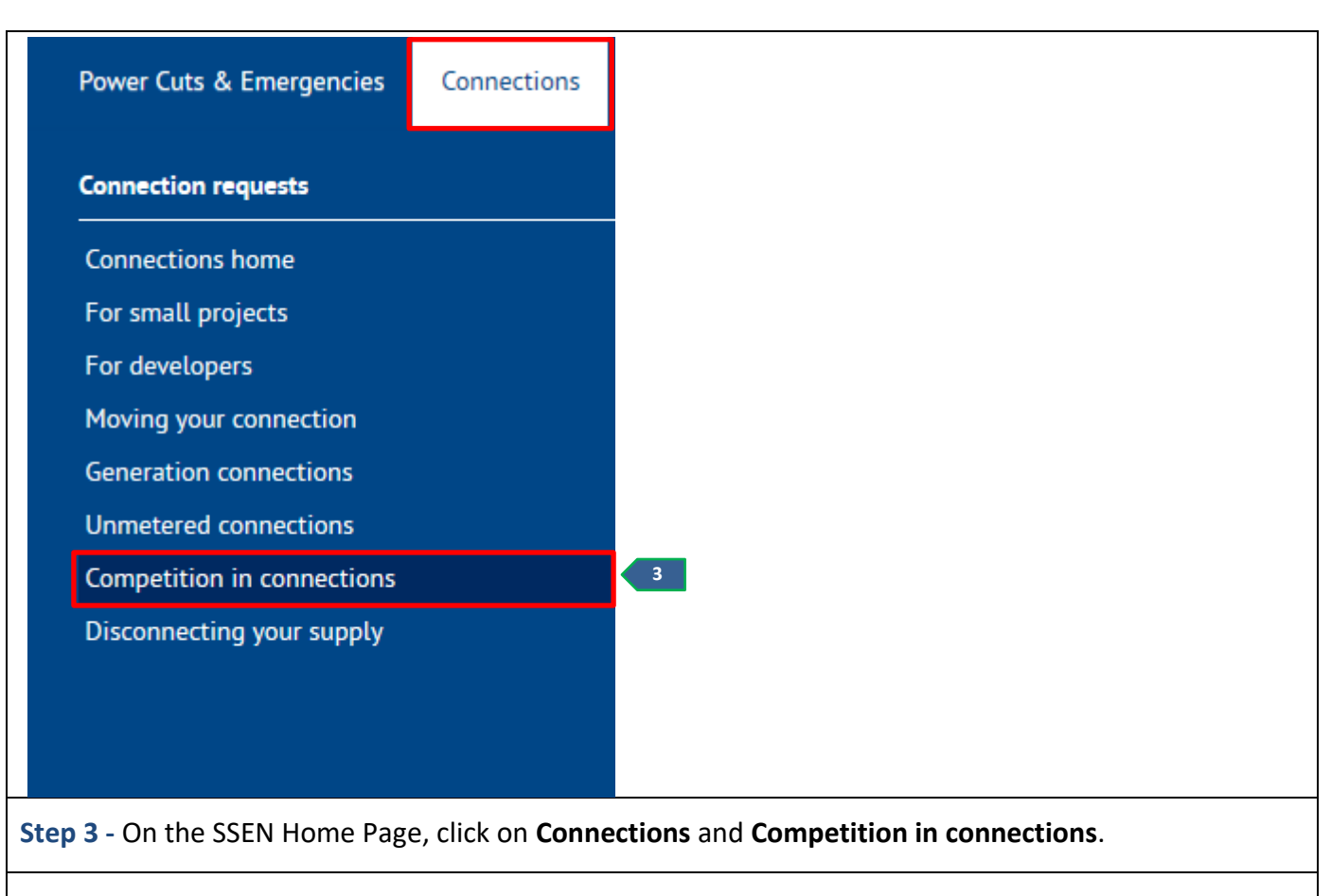

# Access to specifications, network information and GIS

Information and data specifically for registered alternative providers - Independent Connection Providers (ICPs) and Independent Distribution Network Operators (IDNOs).

If you would like to receive our network mapping information in a Shape file please follow this process:

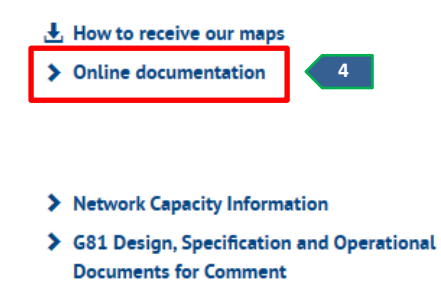

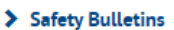

Page 7 of 56

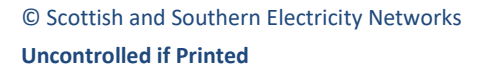

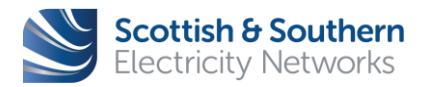

| WI-NET-ENG-XXX | GIS Electric Of                     | ffice - User Guide        |               |              |
|----------------|-------------------------------------|---------------------------|---------------|--------------|
| Revision – 3.0 | Classification – External<br>- ICPs | Issue Date - October 2019 | Review Date - | October 2020 |

| ese terms and conditions and any dispute arising herein sha                                                                                                    | all be governed by and construed in accordance with the laws of either England or Wales or Scotland depending on the                                                                                                    |
|----------------------------------------------------------------------------------------------------|----------------------------------------------------------------------------------------------------|
| untry from which access is made, and subject to the exclusi                                                                                                    | ve jurisdiction of the English or Scottish Courts, whichever is applicable.                                                                                                    |
| I accept the Terms and Conditions                                                                                                    | Accept and Continue > 5                                                                                                    |
|                                                                                                    |                                                                                                    |
|                                                                                                    |                                                                                                    |
| <b>5</b> – Read the <b>Terms and Condi</b>                                                                                                    | tions and click Accept and Continue.                                                                                                    |
|                                                                                                    |                                                                                                    |
| Alternative Provid                                                                                                    | er Network Information                                                                                                    |
| Allemative Provid                                                                                                    | er Network information                                                                                                    |
|                                                                                                    |                                                                                                    |
|                                                                                                    |                                                                                                    |
| Welcome to Scottish and Southern Ele                                                                                                    | ctricity Networks website providing network information and data specifically for                                                                                                    |
| Welcome to Scottish and Southern Ele<br>use by registered Alternative Providers<br>Operators (IDNOs) - to enable design a                                                                             | ctricity Networks website providing network information and data specifically for<br>- Independent Connection Providers (ICPs) and Independent Distribution Network<br>nalysis to determine a suitable Point of Connection (POC) to our electricity                                                            |
| Welcome to Scottish and Southern Ele<br>use by registered Alternative Providers<br>Operators (IDNOs) - to enable design a<br>distribution network.                                                    | ctricity Networks website providing network information and data specifically for<br>- Independent Connection Providers (ICPs) and Independent Distribution Network<br>nalysis to determine a suitable Point of Connection (POC) to our electricity                                                            |
| Welcome to Scottish and Southern Elec<br>use by registered Alternative Providers<br>Operators (IDNOs) - to enable design a<br>distribution network.                                                   | ctricity Networks website providing network information and data specifically for<br>- Independent Connection Providers (ICPs) and Independent Distribution Network<br>inalysis to determine a suitable Point of Connection (POC) to our electricity                                                           |
| Welcome to Scottish and Southern Elec<br>use by registered Alternative Providers<br>Operators (IDNOs) - to enable design a<br>distribution network.                                                   | ctricity Networks website providing network information and data specifically for<br>- Independent Connection Providers (ICPs) and Independent Distribution Network<br>nalysis to determine a suitable Point of Connection (POC) to our electricity                                                            |
| Welcome to Scottish and Southern Eleo<br>use by registered Alternative Providers<br>Operators (IDNOs) - to enable design a<br>distribution network.                                                   | ctricity Networks website providing network information and data specifically for<br>- Independent Connection Providers (ICPs) and Independent Distribution Network<br>inalysis to determine a suitable Point of Connection (POC) to our electricity                                                           |
| Welcome to Scottish and Southern Elec<br>use by registered Alternative Providers<br>Operators (IDNOs) - to enable design a<br>distribution network.                                                   | ctricity Networks website providing network information and data specifically for<br>- Independent Connection Providers (ICPs) and Independent Distribution Network<br>inalysis to determine a suitable Point of Connection (POC) to our electricity                                                           |
| Welcome to Scottish and Southern Elecuse by registered Alternative Providers<br>Operators (IDNOs) - to enable design a<br>distribution network.                                                       | ctricity Networks website providing network information and data specifically for<br>s - Independent Connection Providers (ICPs) and Independent Distribution Network<br>inalysis to determine a suitable Point of Connection (POC) to our electricity<br>and Network Geographical Information                 |
| Welcome to Scottish and Southern Elecuse by registered Alternative Providers<br>Operators (IDNOs) - to enable design a<br>distribution network.<br>G81 Design, Specification<br>Operational Documents | ctricity Networks website providing network information and data specifically for<br>a - Independent Connection Providers (ICPs) and Independent Distribution Network<br>inalysis to determine a suitable Point of Connection (POC) to our electricity<br>and Network Geographical Information<br>System (GIS) |

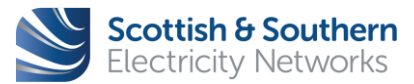

| WI-NET-ENG-XXX | GIS Electric Office - User Guide    |                           |                                      |  |
|----------------|-------------------------------------|---------------------------|--------------------------------------|--|
| Revision – 3.0 | Classification – External<br>- ICPs | Issue Date - October 2019 | 19 <b>Review Date -</b> October 2020 |  |

| Scottish and Southern Fle  |                                                                          |  |
|----------------------------|--------------------------------------------------------------------------|--|
| assets on the network in   | geographical form.                                                       |  |
| The GIS tools will allow t | e identification of POCs to be identified using the network information. |  |
| oth Network regions are    | available using the link below.                                          |  |
| GIS Video Guide            |                                                                          |  |
| GIS Electron SSEN          | Tric Office   S   Electric Office for ICPs                               |  |
|                            | Scottish & Southern<br>Electricity Networks Powering our<br>community    |  |
| 08:35                      | ull 🌣 🛛 vimeo                                                            |  |
| Networks GIS               | Access GIS 7                                                             |  |
| p 7 – Select Ac            | ess GIS to open the EO Web login page.                                   |  |
| Electric                   | Office Web powered by GE                                                 |  |
|                            | Sign in to Electric Office Web                                           |  |
|                            |                                                                          |  |
|                            |                                                                          |  |

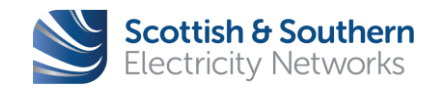

Page **9** of **56** 

| WI-NET-ENG-XXX | GIS Electric O                      | ffice - User Guide        |                            |  |
|----------------|-------------------------------------|---------------------------|----------------------------|--|
| Revision – 3.0 | Classification – External<br>- ICPs | Issue Date - October 2019 | Review Date - October 2020 |  |

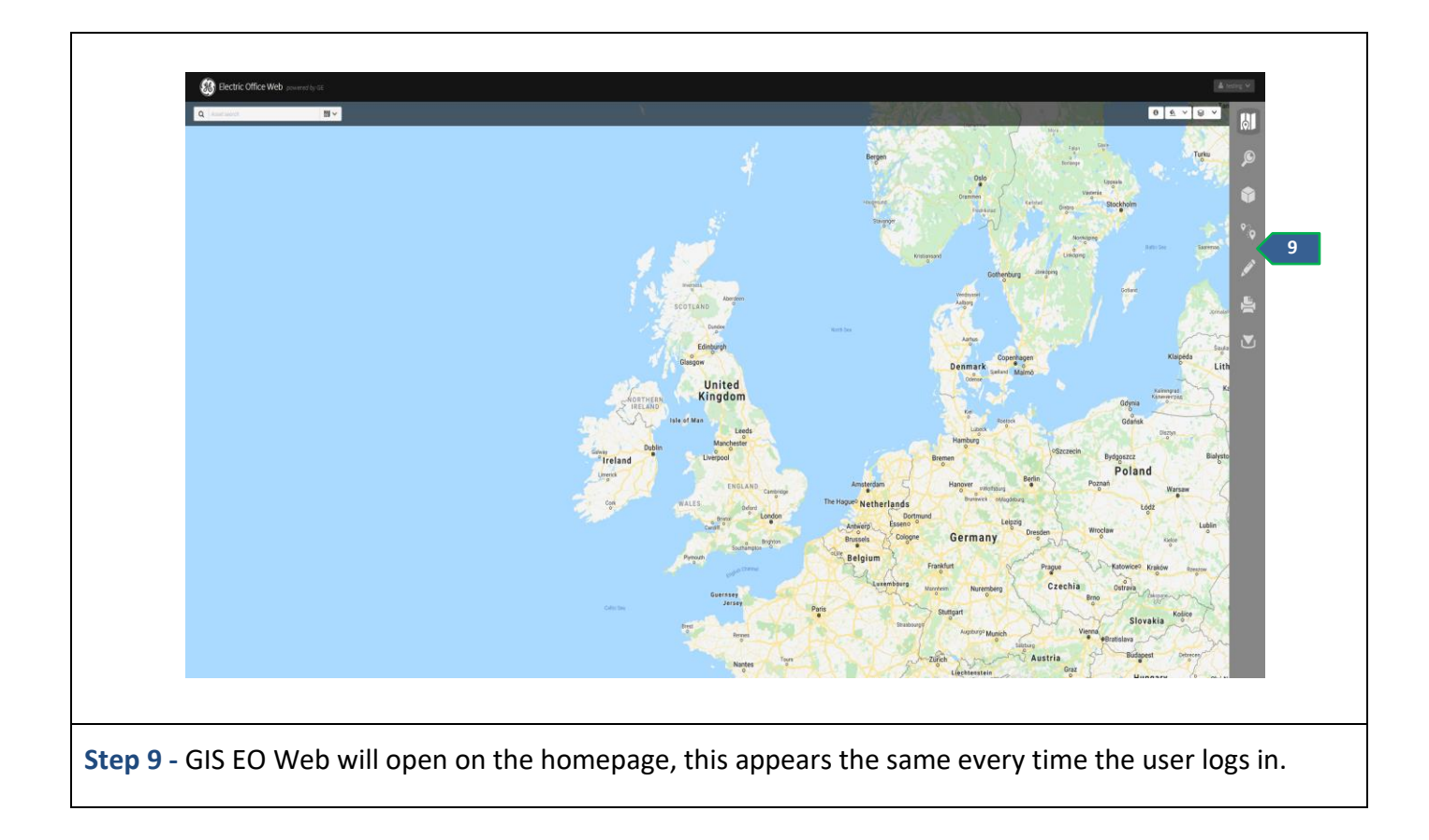

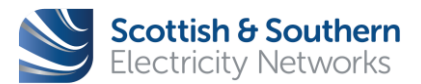

Page **10** of **56** 

| WI-NET-ENG-XXX | GIS Electric Office - User Guide    |                           |                            |  |
|----------------|-------------------------------------|---------------------------|----------------------------|--|
| Revision – 3.0 | Classification – External<br>- ICPs | Issue Date - October 2019 | Review Date - October 2020 |  |

#### 4 Home screen

| Home                                            | Screen                                                                                                    |
|-------------------------------------------------|----------------------------------------------------------------------------------------------------|
| Beckric Office V     C     Satellite     Congle |                                                                                                    |
| Q                                               | <b>Quick search function</b> – Quickly filter searches to either an asset or an address by clicking the downward arrow.                                                                                                    |
| *                                               | <ul> <li>Filter layers easily – Choose which layer(s) by selecting or deselecting the eye symbol <sup>(2)</sup>. More than one layer can be viewed at a time.</li> <li>Switch between Map and Satellite view – Choose the background map (default layer) or a satellite view of the area, by clicking the relevant option.</li> </ul> |
| +                                               | <b>Easy to use zoom and scroll functions</b> – Click the + or – sign $\stackrel{*}{=}$ to zoom in or out, or alternatively use the scroller on the mouse.                                                                                                    |

4.1 Google Maps is part of GIS so there is no need to use multiple applications when searching for locations. Satellite view and Streetview are available as part of GIS.

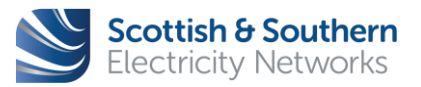

Page **11** of **56** 

| WI-NET-ENG-XXX | GIS Electric Office - User Guide    |                           |                            |  |
|----------------|-------------------------------------|---------------------------|----------------------------|--|
| Revision – 3.0 | Classification – External<br>- ICPs | Issue Date - October 2019 | Review Date - October 2020 |  |

#### 5 General Navigation

- 5.1 Electric Office Web is an online based GIS tool used for searching, tracing, plotting and downloading maps.
- 5.2 All icons and tool bars are fixed on the screen, so will always be viewable.
- 5.3 Below we will look at the home screen functionality in more detail.

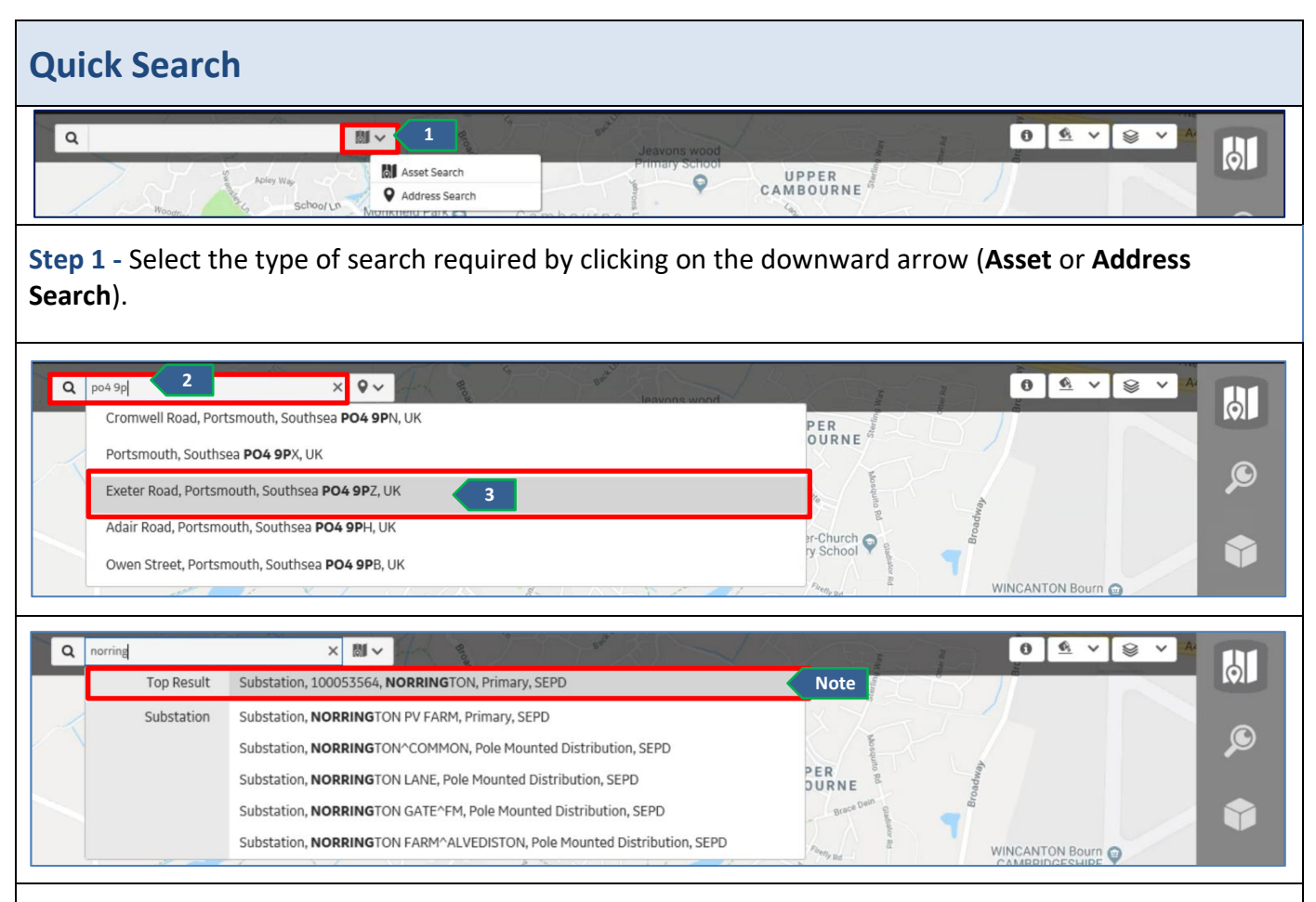

**Step 2** - Type the details in the search bar. As the user types, a list will appear. This list will filter down the more the user types.

**Step 3** - Select an item from the list and it will automatically take the user to this location.

Note: Asset search will populate a list of assets in that location, with the nearest being the Top Result.

**Note:** If searching for an asset with a popular name e.g. Manor Farm Substation, first use **Address search** to go to the town / area the asset is likely to be located in, then search for the asset. The nearest asset to that location will appear near the top of the search results.

Page **12** of **56** 

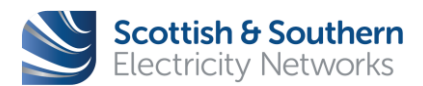

| _              |                                     |                                  |                            | I |
|----------------|-------------------------------------|----------------------------------|----------------------------|---|
| WI-NET-ENG-XXX | GIS Electric Office - User Guide    |                                  |                            |   |
| Revision – 3.0 | Classification – External<br>- ICPs | <b>Issue Date -</b> October 2019 | Review Date - October 2020 |   |

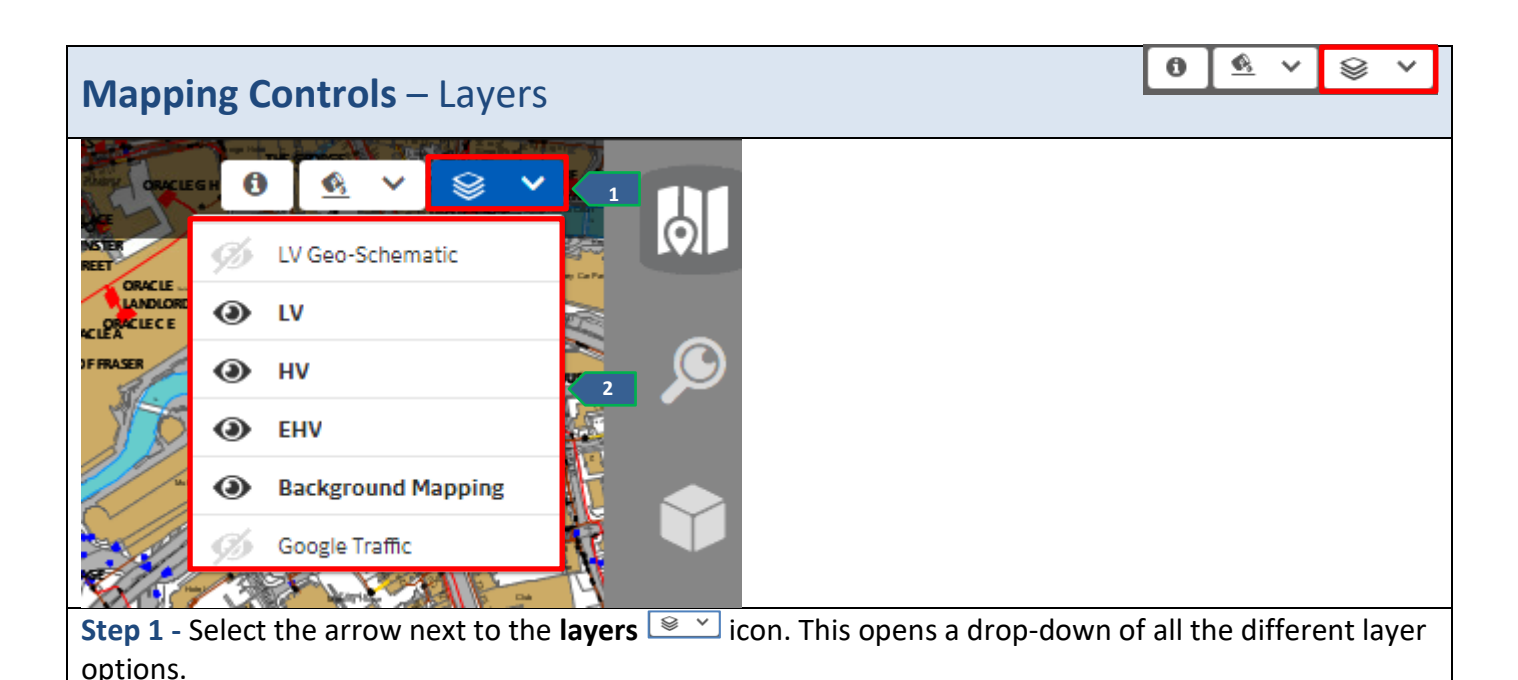

**Step 2** - Select or deselect the different layers. Layers that are greyed out are not visible in your view. **Note:** The different layers below:

- LV Geo-Schematic
- LV: Low Voltage (Less than 1kV)
- **HV:** High Voltage (1kV 20kV)
- **EHV:** Extra High Voltage (20kV and above)
- **Background mapping:** Ordinance Survey map / master map. This is automatically updated every 2 months and must be used for accuracy when measuring
- **Google Traffic:** Roads are red, amber or green dependent on live traffic reports

**Note:** Google backround to be used for general location / visibilty. For accurate location of assets **Background Mapping** must be used.

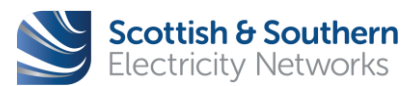

Page **13** of **56** 

| WI-NET-ENG-XXX | GIS Electric Office - User Guide    |                           |                            |  |
|----------------|-------------------------------------|---------------------------|----------------------------|--|
| Revision – 3.0 | Classification – External<br>- ICPs | Issue Date - October 2019 | Review Date - October 2020 |  |
|                |                                     |                           |                            |  |

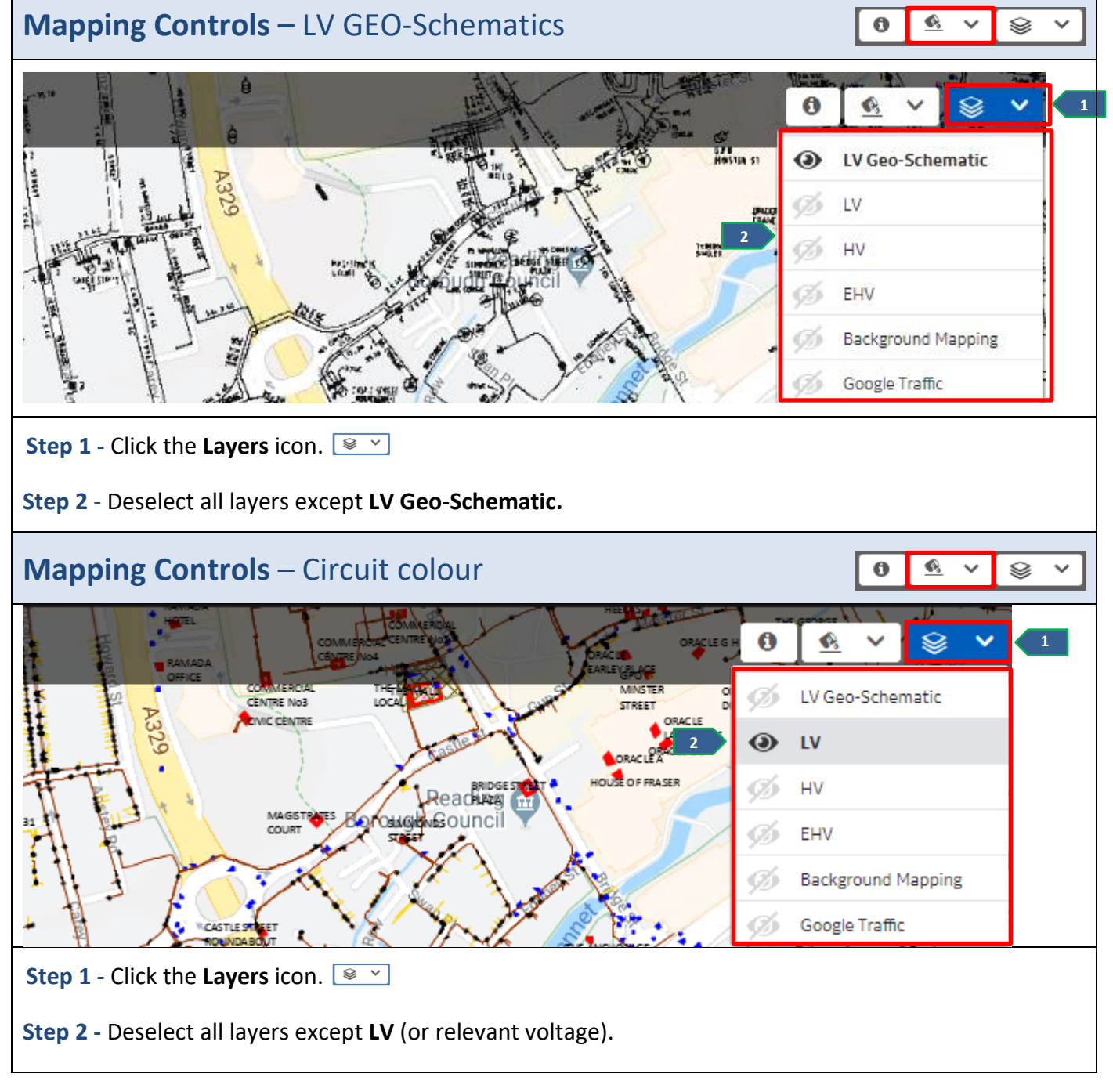

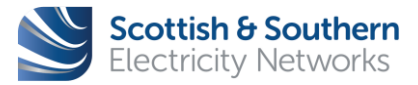

Page 14 of 56

| WI-NET-ENG-XXX | GIS Electric Office - User Guide    |                                  |                            |  |
|----------------|-------------------------------------|----------------------------------|----------------------------|--|
| Revision – 3.0 | Classification – External<br>- ICPs | <b>Issue Date -</b> October 2019 | Review Date - October 2020 |  |

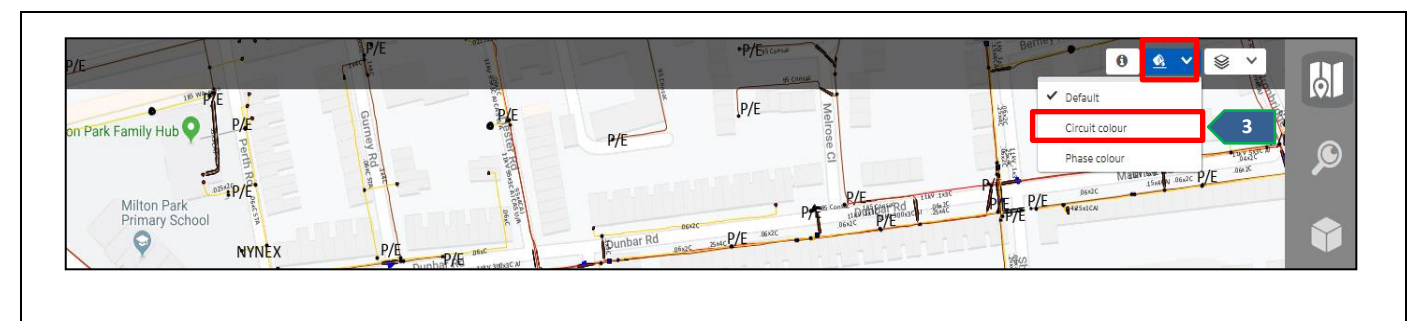

**Step 3** - Click the **Colours** icon <u>select</u> and select **Circuit colour**.

#### Note:

- **Default** Distinguished by operating voltage
- **Circuit colour** Changes the colours of each circuit and where it's fed from
- **Phase colour –** Changes the colours of each phase

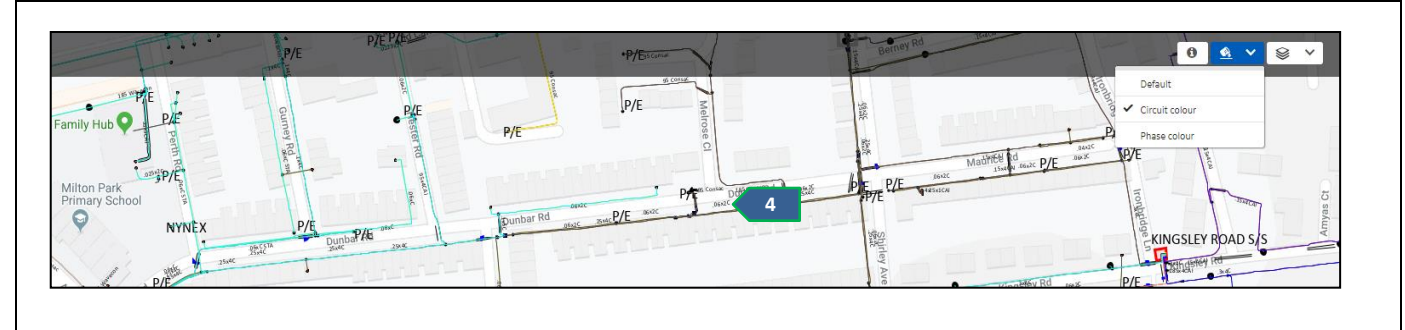

Step 4 - The network will now be coloured by circuit.

**Note:** Open points are clearly identifiable. If the colour is the same either side, it's marked as closed. If there are different colours each side of the link box, it's marked as open.

More information on open points can be found by looking at the **Object details** Asset Information.

💿 the Section on

**Note:** EO works based on accurate connectivity. For the Scottish regions, there has been circuit modelling to fill in some of the gaps, this is based on what is assumed to be there.

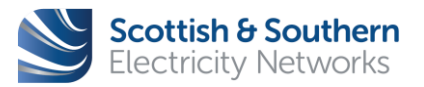

Page 15 of 56

| WI-NET-ENG-XXX | GIS Electric Office - User Guide    |                                  |                            |  |
|----------------|-------------------------------------|----------------------------------|----------------------------|--|
| Revision – 3.0 | Classification – External<br>- ICPs | <b>Issue Date</b> - October 2019 | Review Date - October 2020 |  |

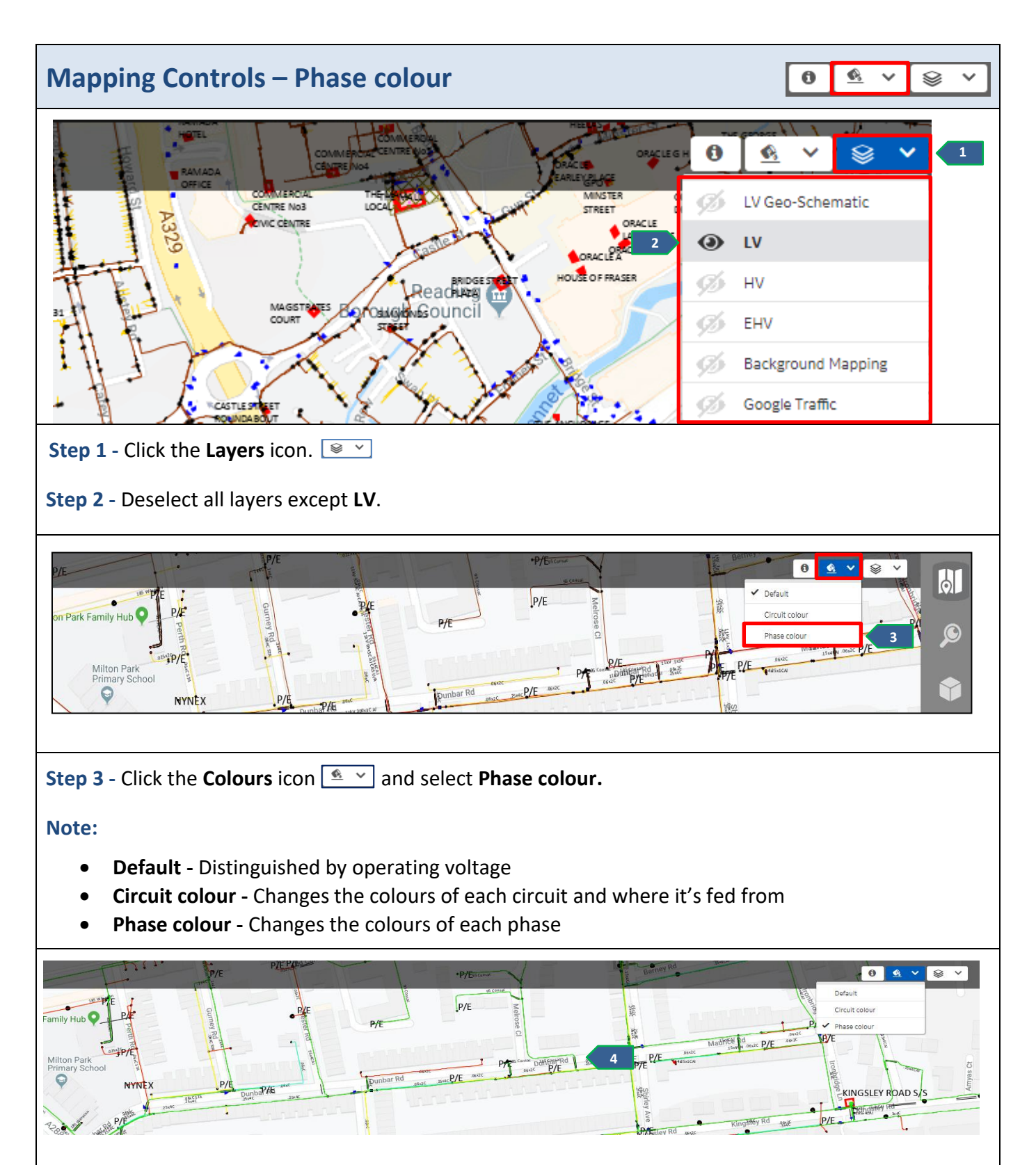

Page 16 of 56

© Scottish and Southern Electricity Networks Uncontrolled if Printed

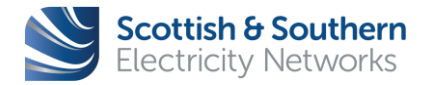

| WI-NET-ENG-XXX | GIS Electric Office - User Guide    |                           |                            |  |
|----------------|-------------------------------------|---------------------------|----------------------------|--|
| Revision – 3.0 | Classification – External<br>- ICPs | Issue Date - October 2019 | Review Date - October 2020 |  |

**Step 4** - The network will now be coloured by phase.

**Note:** EO works based on accurate connectivity. For the Scottish regions, there has been circuit modelling to fill in some of the gaps, this is based on what is assumed to be there.

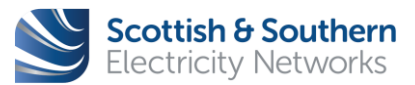

Page **17** of **56** 

| WI-NET-ENG-XXX | GIS Electric Office - User Guide    |                                  |                            |  |
|----------------|-------------------------------------|----------------------------------|----------------------------|--|
| Revision – 3.0 | Classification – External<br>- ICPs | <b>Issue Date -</b> October 2019 | Review Date - October 2020 |  |

| Step 1 - Select the Information icon •       •       It is highlighted in grey when selected •         Step 2 - Click on any location on the map and a Location Information box will appear with information such as nearest asset, address, substation and the GPS co-ordinates, including Grid Reference Number and Eastings and Northings.         Location information 100115939, 3127647, BRANSBURY PARK, SEPD       Overlapping areas       Grid Reference sz6679399379         Substation 100115939, 3127647, BRANSBURY PARK, SEPD       Location address       Bransbury Park, Bransbury Rd, Portsmouth PO4 9SU, United Kingdom                                                                                                    | Mapping Controls – Location Information                                                                                                    |                                                                                                    |                                                |                                             |                                          |    |  |  |
|----------------------------------------------------------------------------------------------------|----------------------------------------------------------------------------------------------------|----------------------------------------------------------------------------------------------------|------------------------------------------------|---------------------------------------------|------------------------------------------|----|--|--|
| Step 1 - Select the Information icon Image:       It is highlighted in grey when selected Image:         Step 2 - Click on any location on the map and a Location Information box will appear with information such as nearest asset, address, substation and the GPS co-ordinates, including Grid Reference Number and Eastings and Northings.         Location information Image:       Overlapping areas         Grid Reference       sz6679399379         Substation       100115939,         3127647,       BRANSBURY PARK,         SEPD       Northing         Overlapping areas       Bransbury Park, Bransbury Rd,         Portsmouth PO4 9SU, United       Mingdom                                                                                                    | Nitor Park Family Hub     Uccation information       Nitor Park Family Hub     Uccation information       Nater st objects     Substation       Substation     328770,<br>328770,<br>MDDLESEx       Overlapping areas     2       Overlapping areas     2                                                                                                    |                                                                                                    |                                                |                                             |                                          |    |  |  |
| Location information       Overlapping areas       GPS coordinates         Nearest objects <ul> <li>Grid Reference</li> <li>sz6679399379</li> <li>Easting</li> <li>466793</li> <li>Northing</li> <li>099379</li> </ul> GPS coordinates         Image: Substation       100115939,       Image: Substation       Image: Substation       Image: Substation       100115939,       Image: Substation       Image: Substation       Image: Substat | <ul> <li>Step 1 - Select the Information icon </li> <li>It is highlighted in grey when selected </li> <li>Step 2 - Click on any location on the map and a Location Information box will appear with information such as nearest asset, address, substation and the GPS co-ordinates, including Grid Reference Number and Eastings and Northings.</li> </ul>                                                                                                    |                                                                                                    |                                                |                                             |                                          |    |  |  |
| Nearest objects       Grid Reference       sz6679399379       longitude       01° 03' 13.6" W         Substation       100115939,       Easting       466793       latitude       50° 47' 24.4" N         BRANSBURY PARK,       SEPD       Northing       099379       3       3         Overlapping areas       Bransbury Park, Bransbury Rd,       Portsmouth PO4 9SU, United       Fortsmouth PO4 9SU, United       4       50° 47' 24.4" N                                                                                                    | and Eastings and Northings.                                                                                                    |                                                                                                    |                                                |                                             |                                          | er |  |  |
| Substation       100115939,         3127647,       BRANSBURY PARK,         BRANSBURY PARK,       Vorthing       099379         Overlapping areas       Bransbury Park, Bransbury Rd,         Grid Reference       sz6679399379                                                                                                    | Location information                                                                                                    | Overlapping areas                                                                                                    | ;                                              | GPS coordinat                               | es                                       | er |  |  |
| 3127647,       Northing       099379         BRANSBURY PARK,       SEPD       Location address         Overlapping areas       Bransbury Park, Bransbury Rd,         Grid Reference       sz6679399379                                                                                                    | Location information                                                                                                    | Overlapping areas<br>Grid Reference                                                                                        | sz6679399379                                   | GPS coordinat                               | <b>es</b><br>01° 03' 13.6" W             | er |  |  |
| BRANSBURY PARK,<br>SEPD Overlapping areas Grid Reference sz6679399379   Location address Bransbury Park, Bransbury Rd, Portsmouth PO4 9SU, United Kingdom                                                                                                    | Location information       Image: Comparison of the second second s | Overlapping areas<br>Grid Reference<br>Easting                                                                             | sz6679399379<br>466793                         | GPS coordinat<br>longitude<br>latitude      | es<br>01° 03' 13.6" W<br>50° 47' 24.4" N | er |  |  |
| SEPD     Bransbury Park, Bransbury Rd,       Overlapping areas     Portsmouth PO4 9SU, United       Grid Reference     sz6679399379                                                                                                    | Location information       Substation         Substation       100115939, 3127647,                                                                                                    | Overlapping areas<br>Grid Reference<br>Easting<br>Northing                                                                 | sz6679399379<br>466793<br>099379               | GPS coordinat<br>longitude<br>latitude      | es<br>01° 03' 13.6" W<br>50° 47' 24.4" N | er |  |  |
| Overlapping areas Portsmouth PO4 9SU, United Kingdom                                                                                                    | Location information       Searest objects         Substation       100115939,<br>3127647,<br>BRANSBURY PARK,                                                                                                    | Overlapping areas<br>Grid Reference<br>Easting<br>Northing<br>Location address                                             | sz6679399379<br>466793<br>099379               | GPS coordinat<br>longitude<br>latitude<br>3 | es<br>01° 03' 13.6" W<br>50° 47' 24.4" N | er |  |  |
| Grid Reference sz6679399379                                                                                                    | Location information       Image: Constraint of the second second s | Overlapping areas<br>Grid Reference<br>Easting<br>Northing<br>Location address<br>Bransbury Park, Bra                      | sz6679399379<br>466793<br>099379<br>nsbury Rd, | GPS coordinat<br>longitude<br>latitude      | es<br>01° 03' 13.6" W<br>50° 47' 24.4" N | er |  |  |
|                                                                                                    | Location information       Image: Comparison         Nearest objects       Image: Comparison         Substation       100115939,<br>3127647,<br>BRANSBURY PARK,<br>SEPD         Overlapping areas                                                                                                    | Overlapping areas<br>Grid Reference<br>Easting<br>Northing<br>Location address<br>Bransbury Park, Bra<br>Portsmouth PO4 95 | sz6679399379<br>466793<br>099379<br>nsbury Rd, | GPS coordinat<br>longitude<br>latitude      | es<br>01° 03' 13.6" W<br>50° 47' 24.4" N | er |  |  |

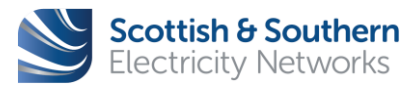

| WI-NET-ENG-XXX | GIS Electric Office - User Guide    |                           |               |              |
|----------------|-------------------------------------|---------------------------|---------------|--------------|
| Revision – 3.0 | Classification – External<br>- ICPs | Issue Date - October 2019 | Review Date - | October 2020 |

| Zoom                                       |                               |                                                                              |
|--------------------------------------------|-------------------------------|------------------------------------------------------------------------------|
| Map Satellite<br>Google                    |                               | Tone<br>tone<br>time Man data \$2019 Goode Terms of Lise Report a man error. |
| Step 1 - Click on the plus $(+)$ symbol an | d the man will zoom towards t | be centre point, the minus $(-)$                                             |

**Step 1** - Click on the plus (+) symbol and the map will zoom towards the centre point, the minus (-) symbol will zoom away from the centre point.

| Мар    | Satellite |  | Proves |                       | 2 +                             |
|--------|-----------|--|--------|-----------------------|---------------------------------|
| Google |           |  |        | Map data ©2019 Gooole | Terms of Use Report a map error |

**Step 2** - A dialler will appear, and the blue point will move up or down depending on the level zoomed in or out.

Note: This can also be achieved by scrolling up and down using the mouse scroller.

**Note:** The asset location is locked to the Background Mapping and will be accurate at all zoom levels. If in Google view, after a zoom level of 20z the assets will 'drift' away from an accurate location. **Use Google for location and visibility, use Background mapping for accuracy and measurement.** 

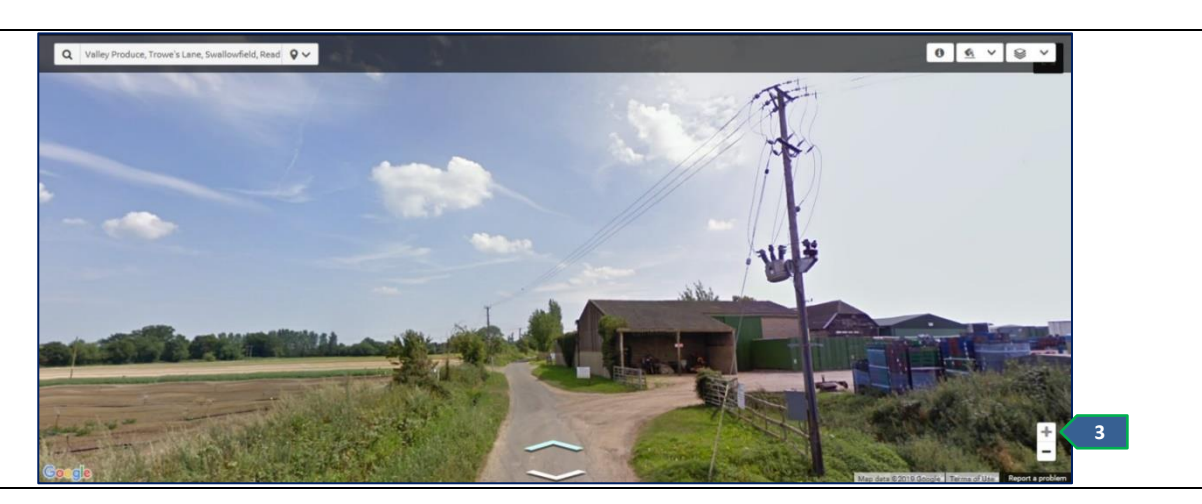

**Step 3** - Once the map is zoomed in (+) a certain distance, it will automatically switch to Streetview. The user is unable to zoom any closer. Streetview can be closed by zooming back out using the minus (-).

Note: Streetview will become visible at zoom scale 24z.

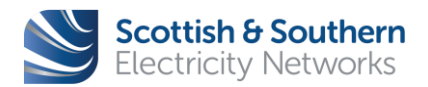

Page **19** of **56** 

| WI-NET-ENG-XXX | GIS Electric O                      | GIS Electric Office - User Guide |                            |  |
|----------------|-------------------------------------|----------------------------------|----------------------------|--|
| Revision – 3.0 | Classification – External<br>- ICPs | <b>Issue Date -</b> October 2019 | Review Date - October 2020 |  |

| View                        |                  |            |                                                        |
|-----------------------------|------------------|------------|--------------------------------------------------------|
| Map Satellite 1<br>Google g | Bourn Solar Farm | (instance) | Mep data \$2019 Google Terms of Use Report a map error |

**Step 1** - Switch between Map view and Satellite view by selecting either option. Map view will always be the default.

Note: The Background Mapping layer will need to be switched OFF to show the Satellite View.

|        | 1         |                                                                                                    |
|--------|-----------|----------------------------------------------------------------------------------------------------|
| Мар    | Satellite |                                                                                                    |
| Google | Z Labels  | Map data 2019 Google Imagery 02019, DigitalGlobe, Getmapping plc. Infoterra Ltd & Bluesky. The GeoInformation Group   Terms of Use   Report a map error |

**Step 2** - In Satellite view, there is the option to deselect place names. This is done by unchecking the **Labels** box when selecting the Satellite option.

**Note:** The Satellite function is for reference and guidance only. If accurate measurements need to be made, then the **Background mapping** layer must be used.

#### **Tool Bar**

The tool bar is accessible to the right of the screen and will always be visible for every action throughout Electric Office.

The tool bar has eight symbols that each represent a different action. These are **Map**, **Find**, **Object details**, **Trace**, **Sketch**, **Plot**, and **Download**. We will look at each of these functions in more detail in the following sections.

Clicking on an icon will open it to provide more information and options.

#### Map

The **Map** icon is the default icon selected. It will always take the view back to full screen and hide any additional information.

Page **20** of **56** 

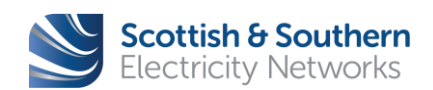

Ы

©

° 💊

 $\mathbf{\nabla}$ 

6

| WI-NET-ENG-XXX | GIS Electric O                      |                           |                            |  |
|----------------|-------------------------------------|---------------------------|----------------------------|--|
| Revision – 3.0 | Classification – External<br>- ICPs | Issue Date - October 2019 | Review Date - October 2020 |  |

#### 6 Bookmarking

- 6.1 EO is accessed via a web link. This link changes based on the GPS coordinates of each location.
- 6.2 The user can save areas they use frequently, such as a depot or a region, by bookmarking the EO weblink when at a desired location and zoom level.
- 6.3 When the user moves, searches and zooms around the map, the longitude and latitude and zoom level will change in the web link (URL) to match the changing criteria.

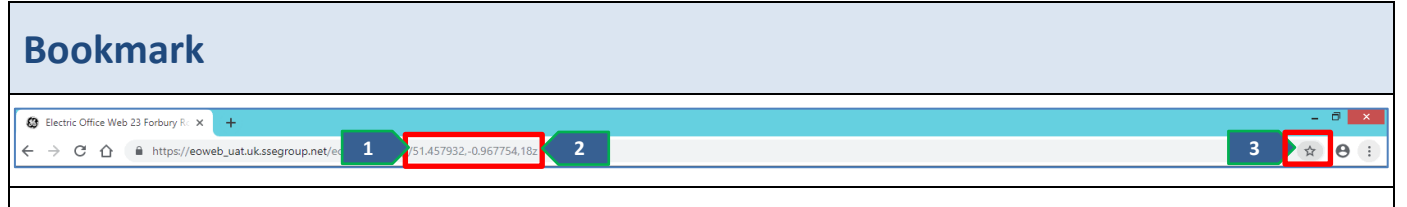

**Step 1** - When at a desired location, the URL will show the GPS coordinates for that location.

**Step 2** - The numbers on the end are the zoom level, alter the zoom and this number will change to relevant Google zoom level.

**Step 3** - Once the user is happy with their location and zoom level, click the bookmark button to add to the top of the web browser tool bar.

**Note:** This URL can also be shared with others on other devices by copying the link and pasting it into an email or text. It will open to the same location and zoom level with the default layers visible.

**Note:** The example above is from the Google Chrome browser. When using other browsers, the concept is the same, look for the **Star** icon or **Favourites** button.

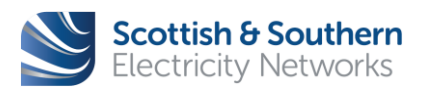

Page 21 of 56

| WI-NET-ENG-XXX | GIS Electric O                      | ffice - User Guide        |                            |  |
|----------------|-------------------------------------|---------------------------|----------------------------|--|
|                |                                     |                           |                            |  |
| Revision – 3.0 | Classification – External<br>- ICPs | Issue Date - October 2019 | Review Date - October 2020 |  |

#### 7 Symbology

- 7.1 This chapter will highlight a selection of symbols found in EO. A selection is available at the back of this User Guide.
- 7.2 An asset symbol can be identified by selecting it on the map. An **Information Box** with more details about the asset selected will appear.

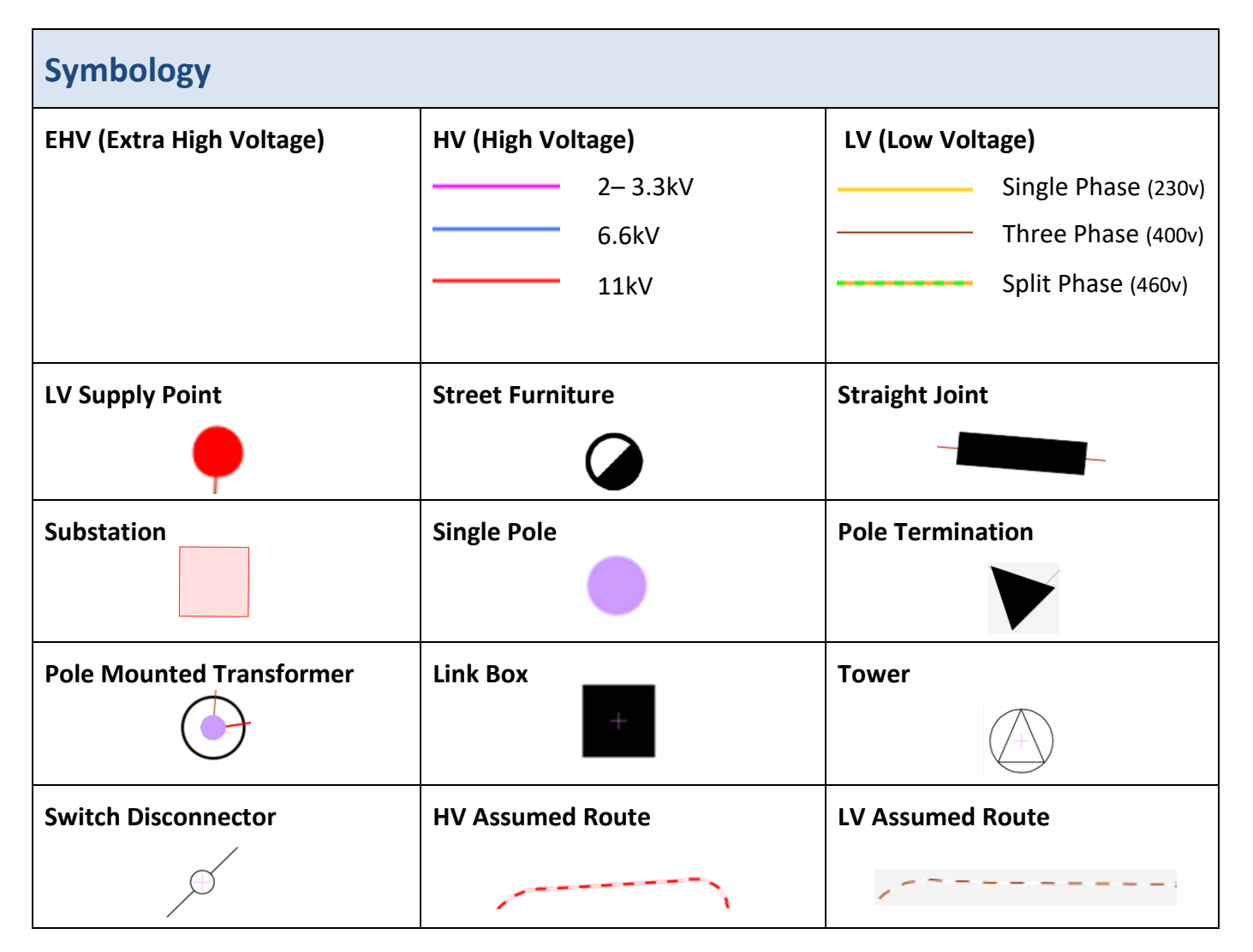

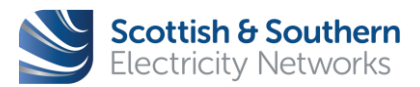

| WI-NET-ENG-XXX | GIS Electric Office - User Guide    |                           |                            |  |
|----------------|-------------------------------------|---------------------------|----------------------------|--|
| Revision – 3.0 | Classification – External<br>- ICPs | Issue Date - October 2019 | Review Date - October 2020 |  |

#### 8 Searching Assets

- 8.1 There are two ways to locate assets and search addresses. The Quick search function (Page 6) and the Find functio located on the Tool Bar.
- 8.2 The **Find** function locates an asset or assets based on specific search criteria. This allows a more refined search in comparison to the **Quick search** bar.
- 8.3 There are several filters that can be used before running a search to narrow down the criteria.

| Find                                                                                    | Q                                                                                                |
|-----------------------------------------------------------------------------------------|--------------------------------------------------------------------------------------------------|
| Altor Park Family Hub O                                                                 | Find<br>Orid Reference<br>Across<br>Anywhere<br>Cear Terr<br>Cear Terr<br>Cear Terr<br>Cear Terr |
| Step 1 - Click on the Find icon on the Tool Bar                                         | to open up the <b>Search criteria.</b>                                                           |
| Step 2 - Select the Query type by cleaning the down                                     |                                                                                                  |
| <b>Step 3</b> - Choose the <b>Query type</b> depending on the search criteria required. | Find<br>Query Type                                                                               |
|                                                                                         | Grid Reference 3<br>Grid Reference<br>Circuit<br>Isolating equipment<br>Substation               |

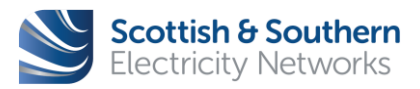

|                | GIS Electric Office - User Guide    |                                                 |  |              |
|----------------|-------------------------------------|-------------------------------------------------|--|--------------|
| WI-NET-ENG-XXX |                                     |                                                 |  |              |
| Revision – 3.0 | Classification – External<br>- ICPs | Issue Date - October 2019 Review Date - October |  | October 2020 |

| Grid Reference Numbers (GRN)                                                                                                    |
|----------------------------------------------------------------------------------------------------|
| Grid Reference                                                                                                    |
| SZ6683499389                                                                                                    |
| Anywhere 🔻                                                                                                    |
| Clear Run 2                                                                                                    |
| <b>Step 1</b> - Click on <b>Grid Reference</b> from the drop-down menu, enter a <b>GRN</b> and make sure <b>Anywhere</b> is selected.                                                                                                    |
| <b>Note:</b> A Grid Refernece Number (GRN) includeds a mixture of 2 letters and 10 digits (no spaces). This will need to be entered in order to go to a specific location.                                                                     |
| <b>Step 2</b> – Select <b>Run</b> to go to the location in the Map View.                                                                                                    |
| Portsmouth Model<br>Engineering Society                                                                                                    |
| Step 3 - A pin drop will be placed in the Map View for the GRN search.                                                                                                    |
| Grid Reference       Xame       Stowing 1 - 1 of 1       Apply Filter       Export >         Easting       466834       466834       1       Grid Reference       4         Northing       099389       526683499389       466834       099389 |
| <ul> <li>← Previous 1/1 → Next</li> </ul>                                                                                                    |

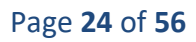

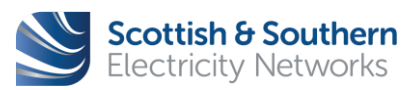

© Scottish and Southern Electricity Networks Uncontrolled if Printed

| WI-NET-ENG-XXX        | GIS Electric Office - User Guide    |                           |                                            |  |
|-----------------------|-------------------------------------|---------------------------|--------------------------------------------|--|
| <b>Revision</b> – 3.0 | Classification – External<br>- ICPs | Issue Date - October 2019 | ber 2019 <b>Review Date -</b> October 2020 |  |

| Grid Refe | rence           |                                  |                       |   |  |
|-----------|-----------------|----------------------------------|-----------------------|---|--|
| ame       | sz668349        | Showing                          | 1-1of1                |   |  |
| asting    | 466834          | Сору                             | Ctrl+C                | 5 |  |
| orthing   | 099389          | Search Google for "szt<br>Print… | 5683499389"<br>Ctrl+P |   |  |
|           |                 | Inspect                          | Ctrl+Shift+I          |   |  |
|           | <u>୧</u> ୁ<br>ହ | ۵                                |                       |   |  |

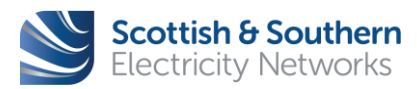

Page **25** of **56** 

| WI-NET-ENG-XXX        | GIS Electric Office - User Guide    |                           |                            |  |
|-----------------------|-------------------------------------|---------------------------|----------------------------|--|
| <b>Revision</b> – 3.0 | Classification – External<br>- ICPs | Issue Date - October 2019 | Review Date - October 2020 |  |

#### Isolating Equipment (Within Map)

Step 1 - Use the dropdown to select a location.

- **Anywhere** The whole of the SSEN network
- Within Map Within the current viewable map
- Within Area Not currently available
- **Step 2** Click **Run I** to search for the request.

**Note:** If using the **Within map** search criteria, zooming out will give a wider area to search within.

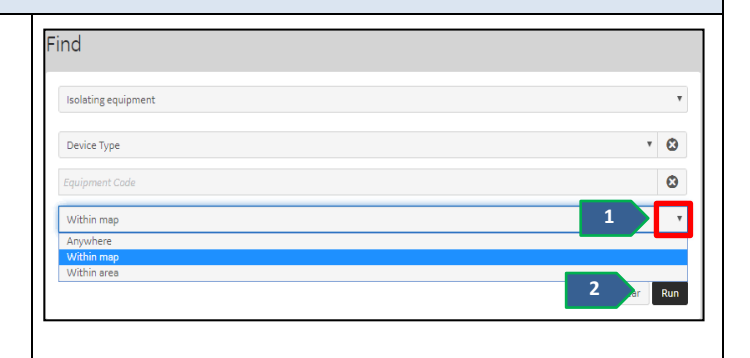

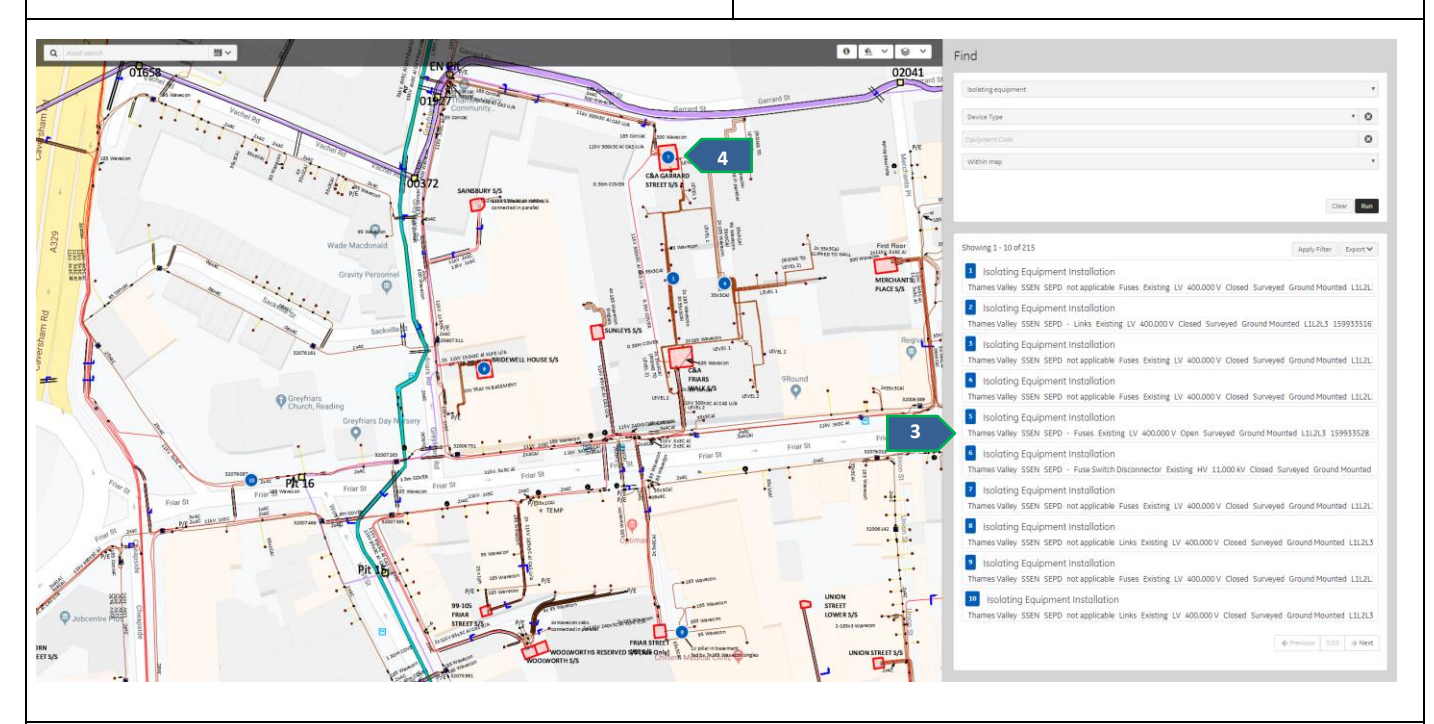

**Step 3** - A list populates below the search criteria. It will show the first 10 results that match the request. Any subsequent results will go on to the next page. Scroll down the list and click **Next** to scroll through the pages.

Step 4 - The list is numbered and each number is visible in the relevant location on the map.

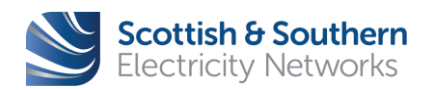

| WI-NET-ENG-XXX        | GIS Electric Office - User Guide    |                                  |                            |  |
|-----------------------|-------------------------------------|----------------------------------|----------------------------|--|
| <b>Revision</b> – 3.0 | Classification – External<br>- ICPs | <b>Issue Date</b> - October 2019 | Review Date - October 2020 |  |

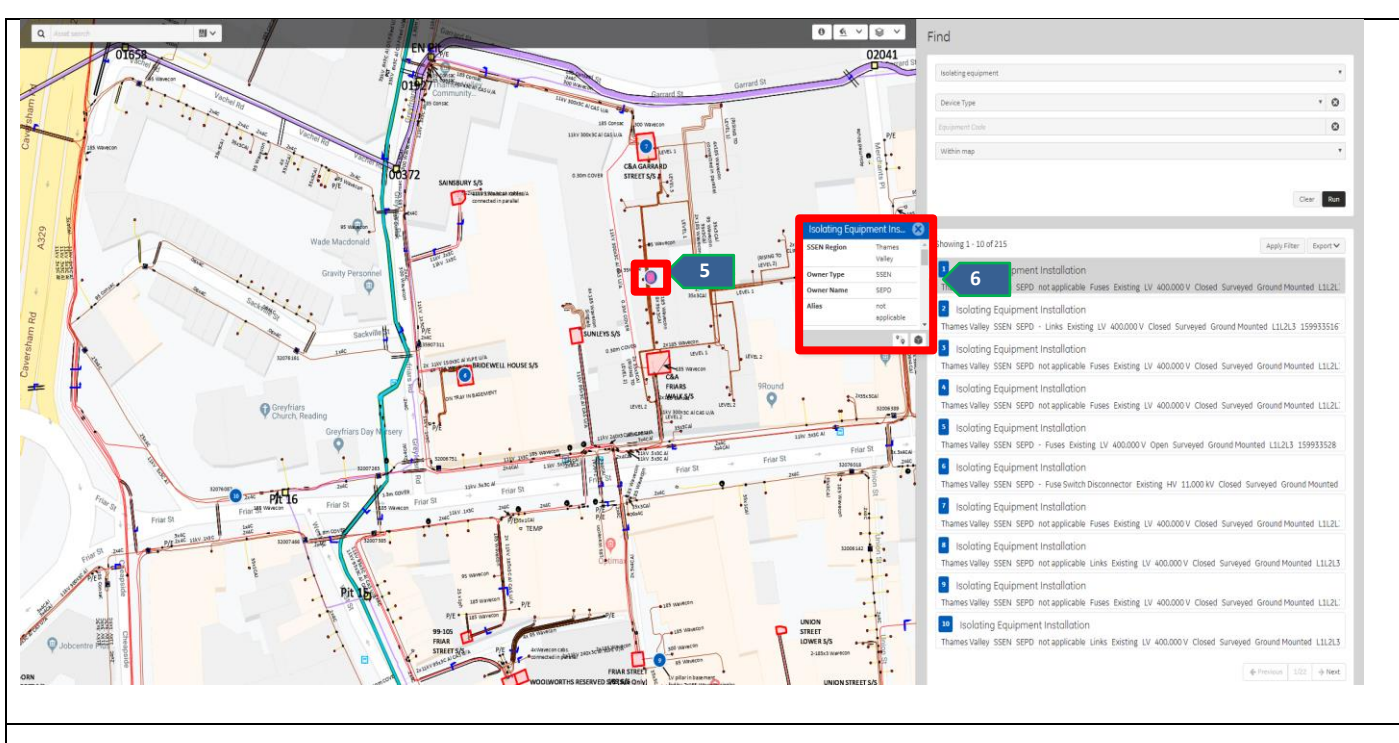

**Step 5** - Clicking on a search result from the list will highlight its location on the map in pink.

Step 6 - It will also reveal an Information Box pop up with information relevant to the asset selected.

| This pop up box also provides the user with options to view <b>Object Details</b> 🛄 and to <b>Trace</b> 🔛 from the |  |
|----------------------------------------------------------------------------------------------------|--|
| selected asset.                                                                                                    |  |

Isolating Equipment (Find by Equipment Code)

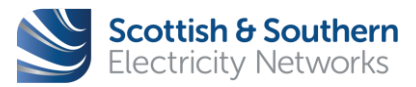

Page 27 of 56

| WI-NET-ENG-XXX | GIS Electric Office - User Guide    |                           |               |              |
|----------------|-------------------------------------|---------------------------|---------------|--------------|
| Revision – 3.0 | Classification – External<br>- ICPs | Issue Date - October 2019 | Review Date - | October 2020 |

| Find                                                                             |             |
|----------------------------------------------------------------------------------|-------------|
| Isolating equipment                                                              | T           |
| Device Type                                                                      | v 🔕 🚺       |
| G353K                                                                            | ٢           |
| Anywhere                                                                         | •           |
| Anywhere<br>Within map<br>Within area                                            | 2           |
|                                                                                  | Clear Run 3 |
|                                                                                  |             |
| Step 1 - Select Device Type from the drop-down menu and enter an Equipment Code. |             |
| Step 2 - Using the drop-down, select Anywhere.                                   |             |
| Anywhere – The whole of the SSEN network                                         |             |
| Within Map – Within the current viewable map                                     |             |
| Within Area – Not currently available                                            |             |
| Step 3 - Click Run to search for the request.                                    |             |

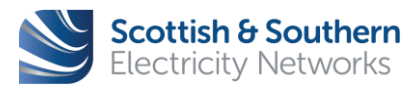

| WI-NET-ENG-XXX | GIS Electric Office - User Guide    |                           |                            |  |
|----------------|-------------------------------------|---------------------------|----------------------------|--|
| Revision – 3.0 | Classification – External<br>- ICPs | Issue Date - October 2019 | Review Date - October 2020 |  |

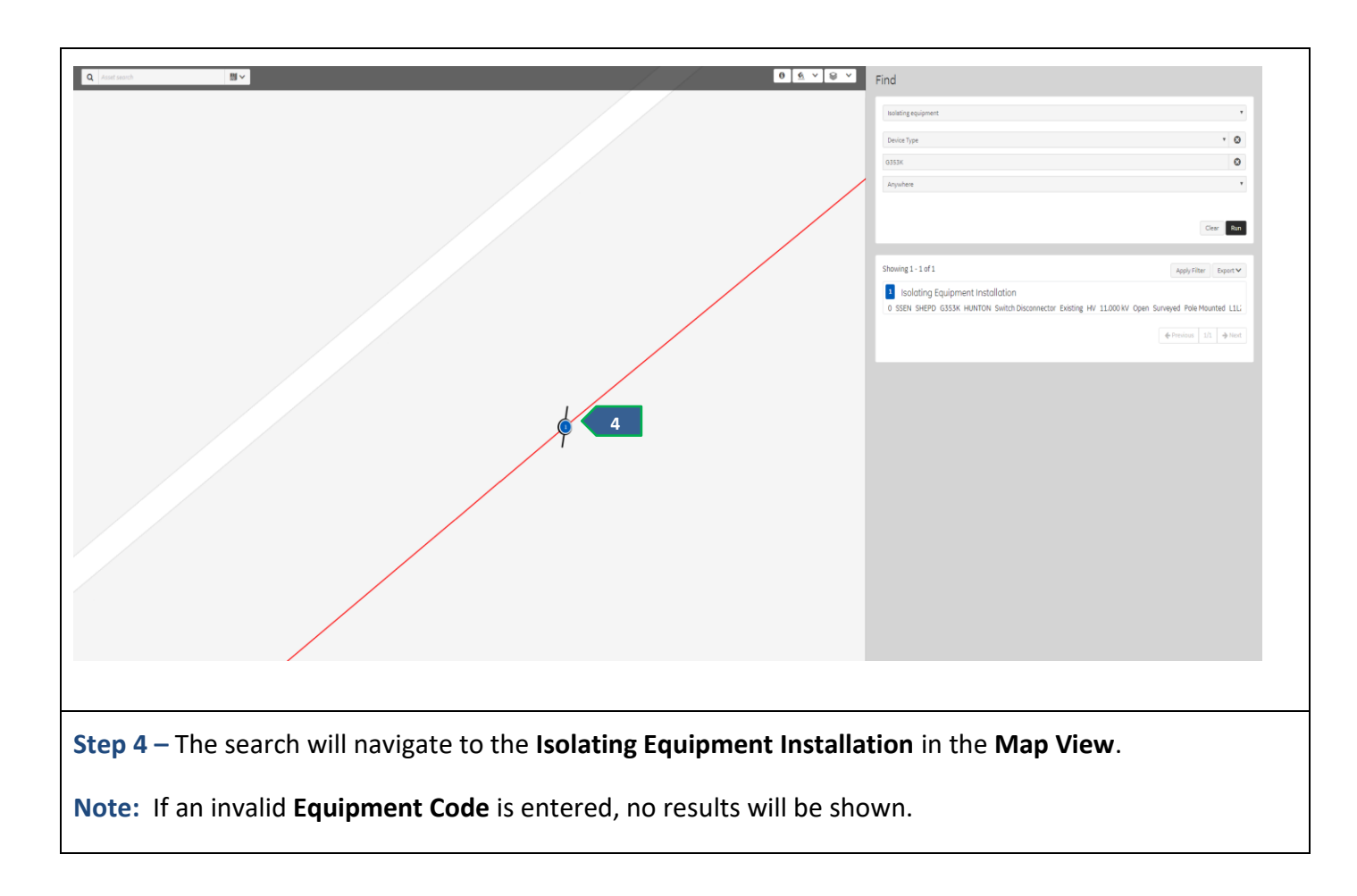

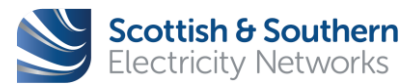

Page **29** of **56** 

| WI-NET-ENG-XXX | GIS Electric Office - User Guide    |                           |                            |  |
|----------------|-------------------------------------|---------------------------|----------------------------|--|
| Revision – 3.0 | Classification – External<br>- ICPs | Issue Date - October 2019 | Review Date - October 2020 |  |

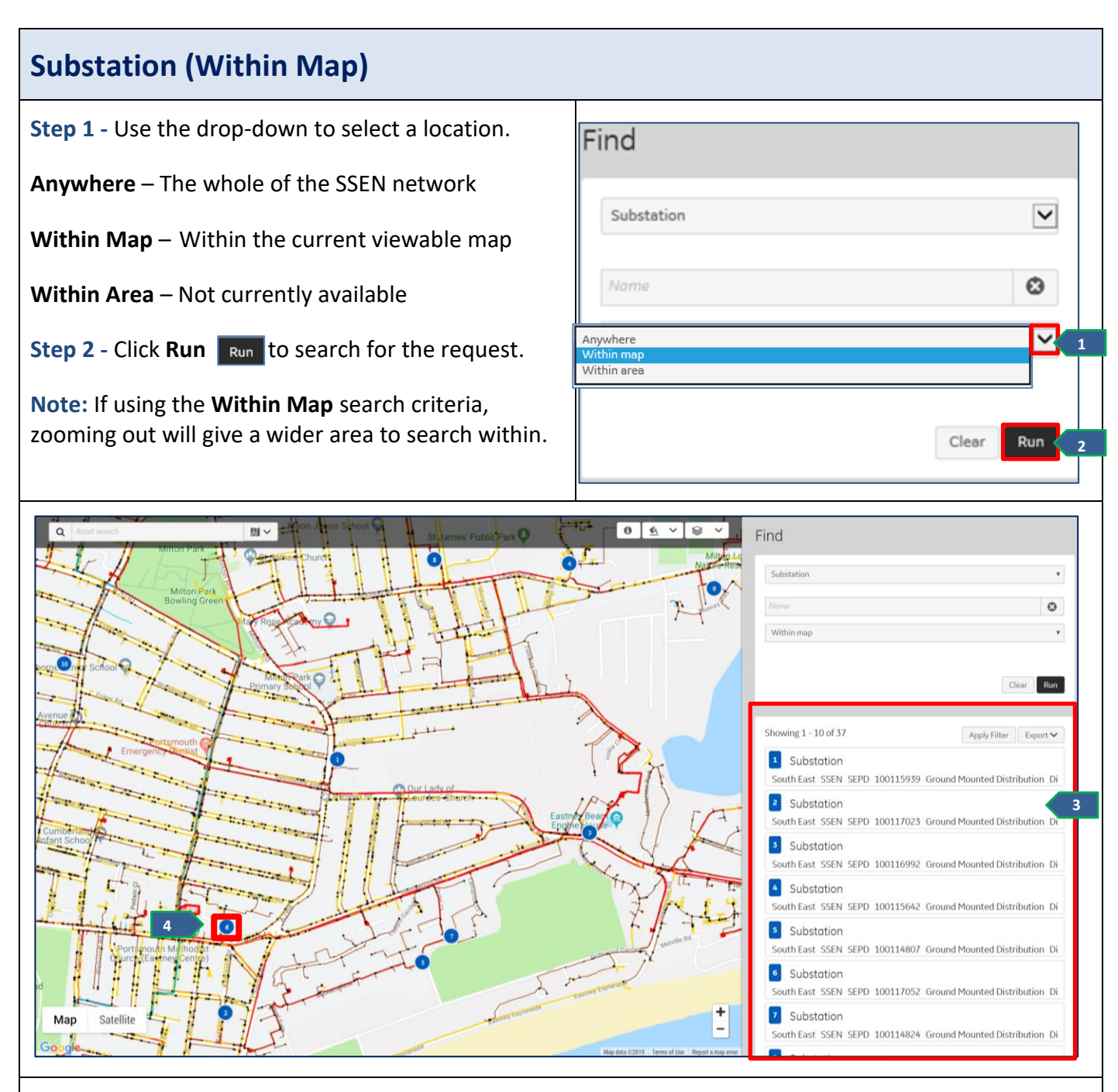

**Step 3** - A list populates below the search criteria. It will show the first 10 results that match the request. Any subsequent results will go on to the next page. Scroll down the list and click **Next** to scroll through the pages.

**Step 4** - The list is numbered and each number is visible in the relevant location on the map.

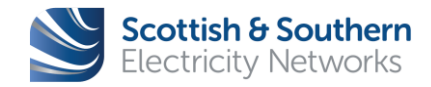

Page **30** of **56** 

|                |                                     |                                                               | [ |              |
|----------------|-------------------------------------|---------------------------------------------------------------|---|--------------|
| WI-NET-ENG-XXX | GIS Electric O                      |                                                               |   |              |
| Revision – 3.0 | Classification – External<br>- ICPs | Classification – External<br>- ICPs Issue Date - October 2019 |   | October 2020 |

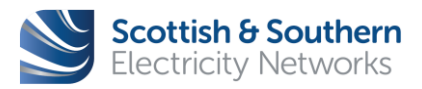

Page **31** of **56** 

| WI-NET-ENG-XXX | GIS Electric Office - User Guide    |                                  |               |              |
|----------------|-------------------------------------|----------------------------------|---------------|--------------|
| Revision – 3.0 | Classification – External<br>- ICPs | <b>Issue Date -</b> October 2019 | Review Date - | October 2020 |

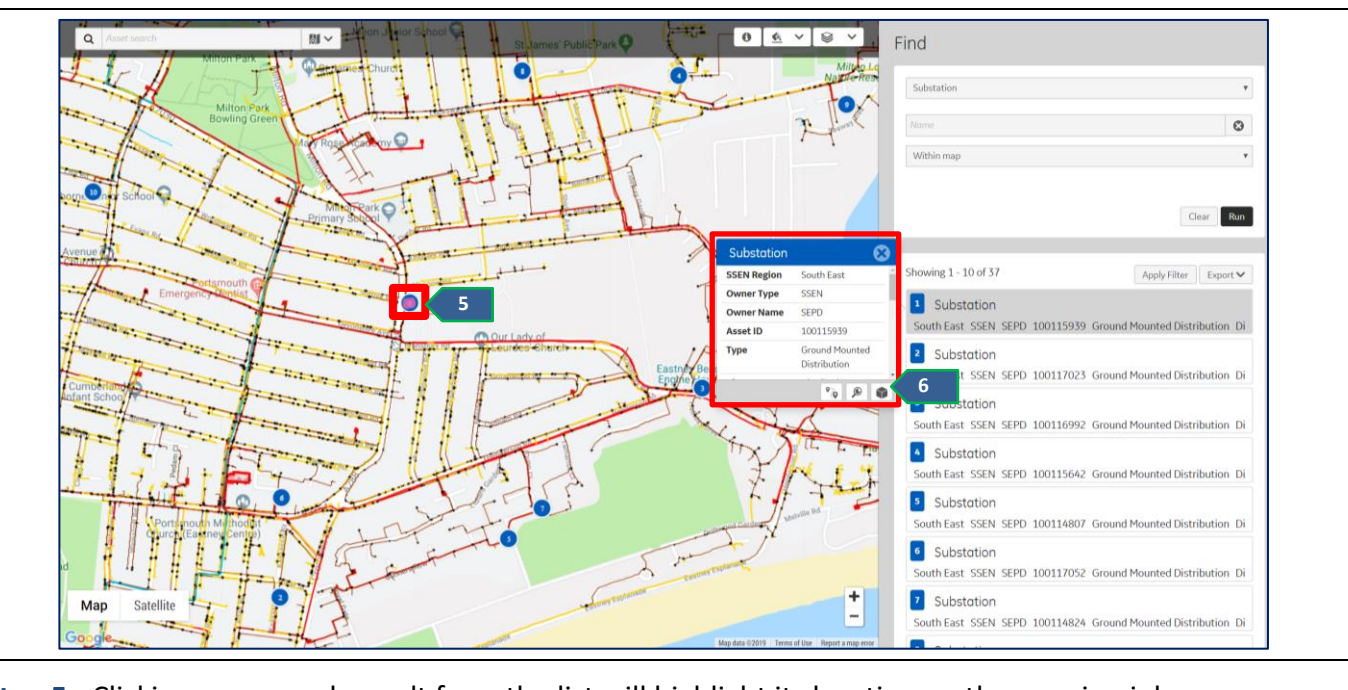

Step 5 - Clicking on a search result from the list will highlight its location on the map in pink.

**Step 6** - It will also reveal an **Information Box** pop up with information relevant to the asset selected. This pop up box also provides the user with options to view **Object Details** and to **Trace** from the selected asset.

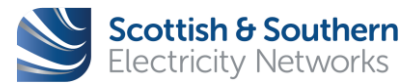

Page **32** of **56** 

| WI-NET-ENG-XXX | GIS Electric Office - User Guide    |                           |                            |  |
|----------------|-------------------------------------|---------------------------|----------------------------|--|
| Revision – 3.0 | Classification – External<br>- ICPs | Issue Date - October 2019 | Review Date - October 2020 |  |

#### 9 Asset Information

9.1 To find out more information about a particular asset, click on the **Object Details** icon either in the tool bar or in the pop up that appears by clicking on an asset on the map.

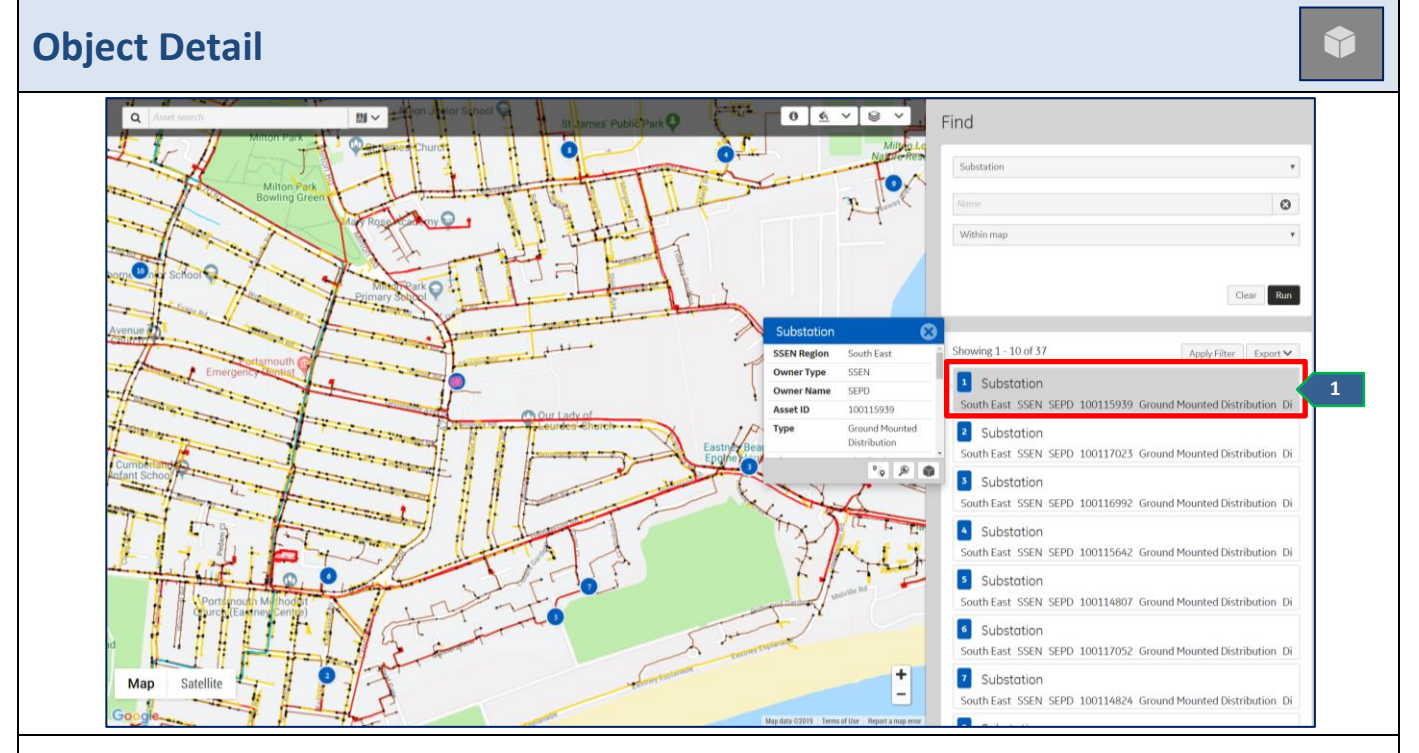

**Step 1** - Click on an asset on the map or from the search results. An **Information Box** pop up will appear with details about that asset.

**Note:** The **Information Box** pop up that appears when an asset is selected gives a basic overview of what information EO holds on that particular asset.

**Data Confidence** highlights where the data has come from and how accurate it is.

- Assumed Data source is not accurate
- Derived SSEN template created for the asset, e.g. No internals for an SSEN Substation
- Surveyed As-built sketch or legacy data from GIS
- Unknown Data source is unknown

**Step 2** – To find out more detailed information click on the **Object Details** icon.

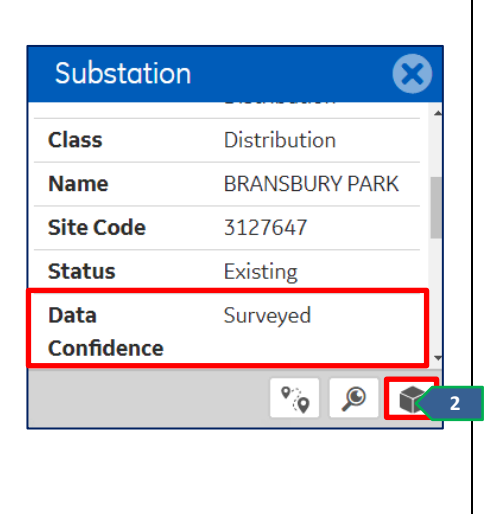

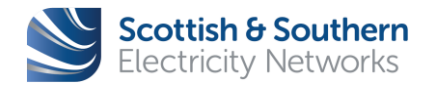

Page **33** of **56** 

| WI-NET-ENG-XXX | GIS Electric Office - User Guide    |                           |               |              |
|----------------|-------------------------------------|---------------------------|---------------|--------------|
| Revision – 3.0 | Classification – External<br>- ICPs | Issue Date - October 2019 | Review Date - | October 2020 |

Object Details

Δ

**Step 3** - A panel will open along the right of the screen. This will display all details about the selected asset.

**Step 4** - There are two ways to view the asset in more detail:

- Geographical This will zoom to the area on the map where the asset is located.
- Internals If the asset has an internal structure, it is displayed here.

**Step 5** - If the asset has an internal structure, a list of components within it will be listed, along with an internal drawing.

Note: Large internals will expand the diagram to full screen.

**Note:** Historically the North have not captured internal structures on GIS. As a result, the internals in the North are largely assumed.

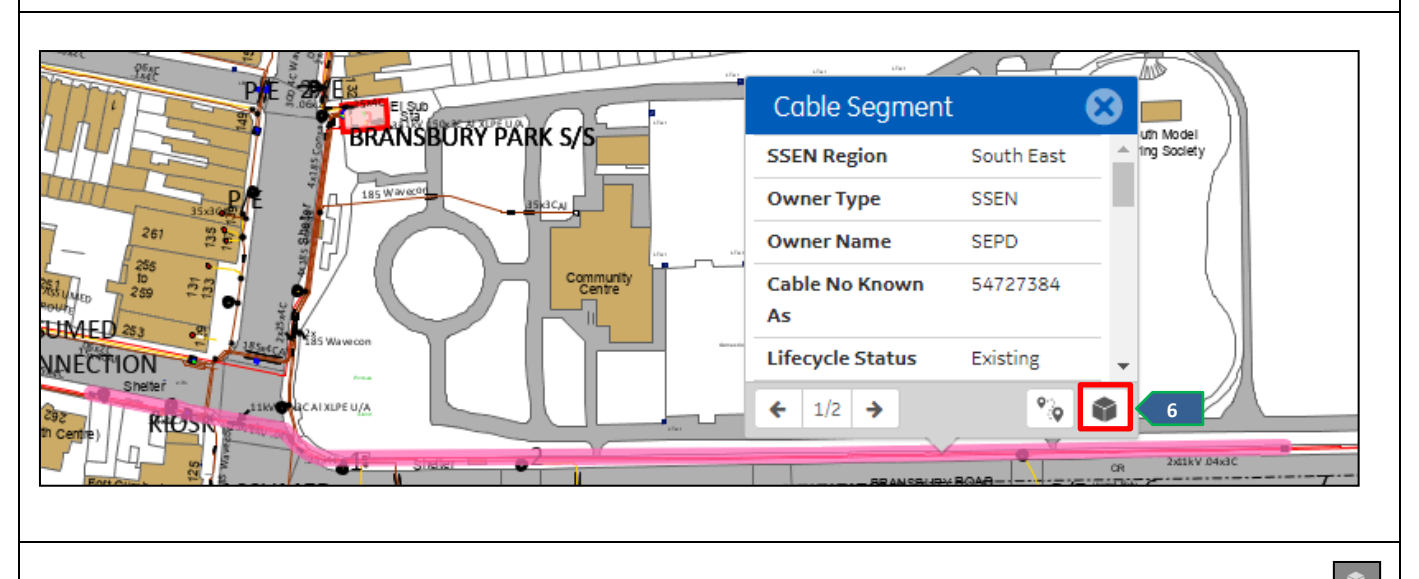

**Step 6** – Select any asset in the Map View to show the **Information Box.** Click on the **Object Details** icon to show additional information in the Object Details across the right hand side of the screen.

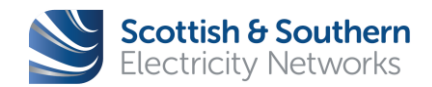

Page **34** of **56** 

| WI-NET-ENG-XXX | GIS Electric Office - User Guide                              |  |               |              |
|----------------|---------------------------------------------------------------|--|---------------|--------------|
| Revision – 3.0 | Classification – External<br>- ICPs Issue Date - October 2019 |  | Review Date - | October 2020 |

| Cable, 3C_Unk_0.04Cu_11     |                                                                            |
|-----------------------------|----------------------------------------------------------------------------|
| L1 L2 L3 Cable Spec, 11kV.0 | 4 x3C Cu 7                                                                 |
| able Segment                |                                                                            |
| SSEN Region                 | Assigned Service Territory:(16458)                                         |
| Owner Type                  | SSEN                                                                       |
| Owner Name                  | SEPD                                                                       |
| Cable No Known As           | 54727384                                                                   |
| Lifecycle Status            | Existing                                                                   |
| Network Type                | HV                                                                         |
| Operating Voltage           | 11.000 kV                                                                  |
| Data Confidence             | Surveyed                                                                   |
| Mounting                    | Underground                                                                |
| Usage                       | Main                                                                       |
| Geometric Length            | 277.558 m                                                                  |
| Circuit ID                  | 5211005                                                                    |
| Existing Neutral            | None                                                                       |
| Existing Phasing            | L1L2L3                                                                     |
| Scaled Annotations          | Cable Annotation:(4794799)<br>Cable Annotation:(54645741)                  |
| Circuit/Section             | 5211005, FRAP,<br>Circuit Section:(65686984)<br>Circuit Section:(65687002) |

**Step 7** - View information for the selected asset in the **Object Details** window. For example, when a **Cable Segment** is selected identify, the following:

- Network Type
- Operating Voltage
- Geometric Length (Accurate recorded measurement of Cable Length)
- Circuit ID (Network Reference Number)

Scott

Page **35** of **56** 

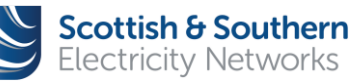

| WI-NET-ENG-XXX | GIS Electric Office - User Guide                              |  |               |              |
|----------------|---------------------------------------------------------------|--|---------------|--------------|
| Revision – 3.0 | Classification – External<br>- ICPs Issue Date - October 2019 |  | Review Date - | October 2020 |

| Circuit/Section                                               | S211005, FRAP, 8<br>Circuit Section:(65686984)   |                   |
|---------------------------------------------------------------|--------------------------------------------------|-------------------|
|                                                               | Circuit Section:(65687002)                       |                   |
| t <b>ep 8</b> - Identify the location of the<br>ne hyperlink. | Primary Substation and where the Circuit was fed | from by selecting |
| Circuit                                                       |                                                  |                   |
| SSEN Region                                                   | Assigned Service Territory:(16458)               |                   |
| Circuit ID                                                    | 5211005                                          |                   |
|                                                               |                                                  |                   |
| Name                                                          | FRAP                                             |                   |
| Name<br>Alias                                                 | FRAP FRATTON PARK-E5L5 9                         |                   |

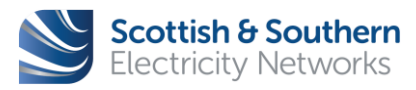

Page **36** of **56** 

| CIS Electric Office Licer Guide |                                     |                                  |                            |  |
|---------------------------------|-------------------------------------|----------------------------------|----------------------------|--|
| WI-INET-EING-XXX                | GIS Electric Office - User Guide    |                                  |                            |  |
| <b>Revision</b> – 3.0           | Classification – External<br>- ICPs | <b>Issue Date -</b> October 2019 | Review Date - October 2020 |  |

#### **10** Tracing the Network

- 10.1 The **Trace** option allows the user to trace the path the power flows through.
- 10.2 Electric Office highlights the path the energy takes on the map as well as any assets along this path.
- 10.3 In order to successfully complete a trace, the user must select an electrical asset (e.g. cable segment, circuit breaker) and not a distribution structure (e.g. pole, substation)
- 10.4 A trace can only be completed **Upstream** or **Downstream**. For example, an Upstream trace would be started from a customer location (i.e. Supply Point) to identify the source (Substation). Conversely, a Downstream trace would be completed from a Substation to view all customers who are connected to the network in that area/region.
- 10.5 Trace will only work if the data is accurate.
- 10.6 Trace results can also be exported into an Excel document.

| Trace                                                                                                    |
|----------------------------------------------------------------------------------------------------|
| Q       Validan Road, Portamenth, UK         Supply Point       Sister         Owner Type       Sister         Ultrevolet Status       Exister         Ultrevolet Status       Exister         Validan Road, Portamenth, UK       Validan Road, Portamenth, UK |
| Start a <b>Trace</b> in two separate ways:                                                                                                    |
| <ul> <li>Selecting the Trace icon if from the tool bar</li> <li>Clicking on the asset to be traced from and selecting the Trace icon if from the pop up</li> <li>Note: Any asset the user selects from the map is highlighted in pink.</li> </ul>              |

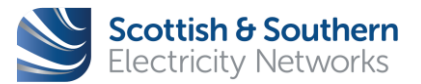

Page 37 of 56

| WI-NET-ENG-XXX | GIS Electric Office - User Guide    |                                                      |  |              |
|----------------|-------------------------------------|------------------------------------------------------|--|--------------|
| Revision – 3.0 | Classification – External<br>- ICPs | ation – External<br>- ICPs Issue Date - October 2019 |  | October 2020 |

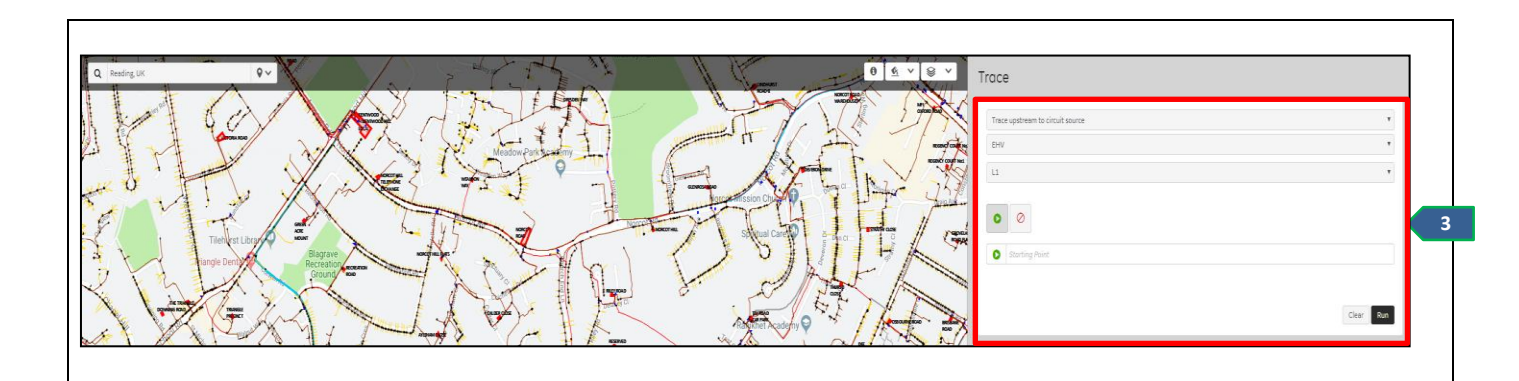

Step 3 - Both options will open the Trace function on the right of the screen.

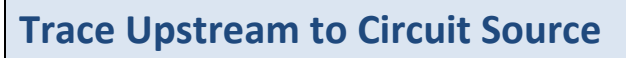

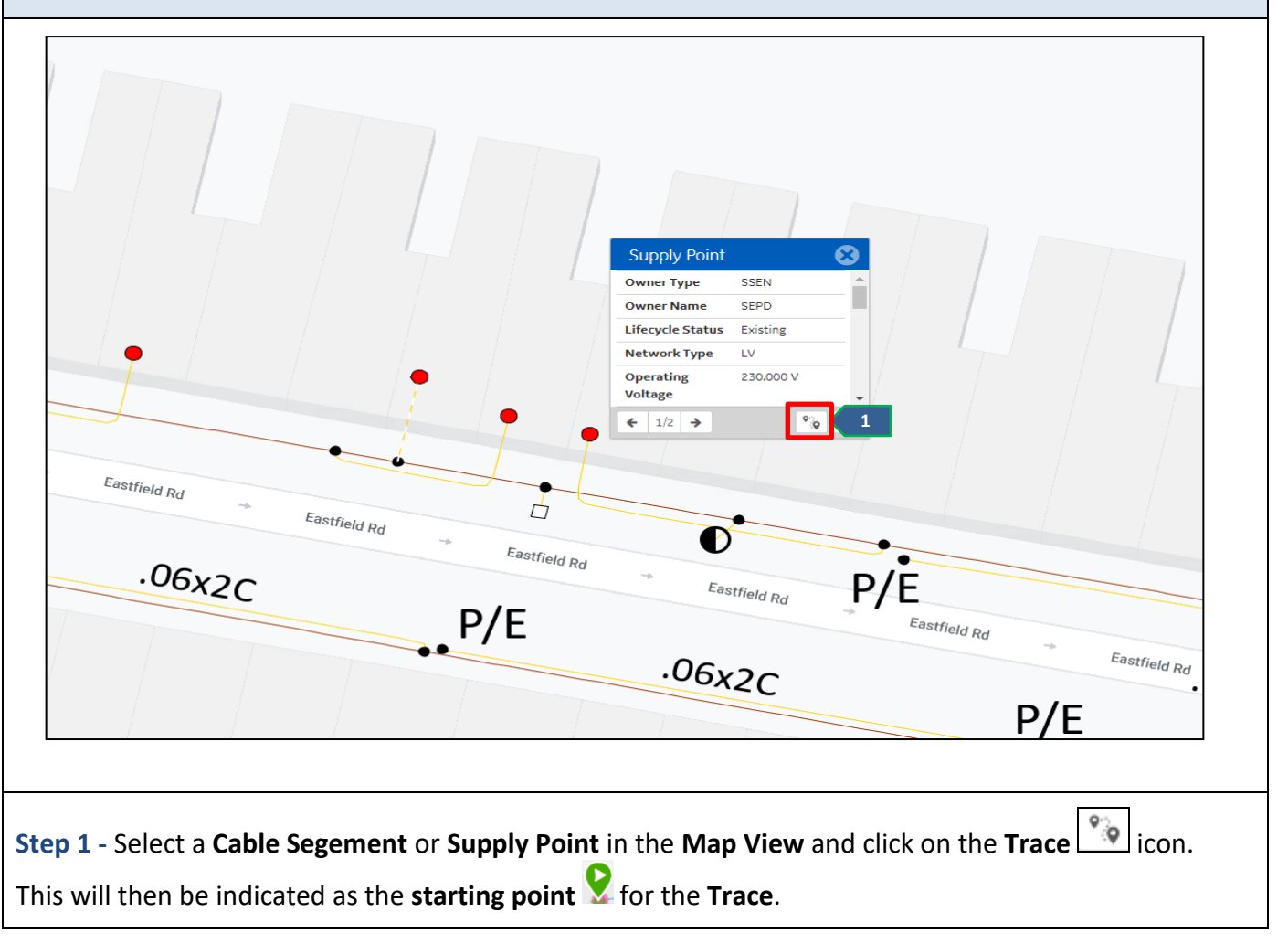

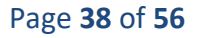

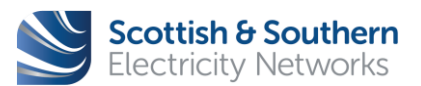

© Scottish and Southern Electricity Networks Uncontrolled if Printed

| WI-NET-ENG-XXX | GIS Electric Office - User Guide    |                                                  |  |              |
|----------------|-------------------------------------|--------------------------------------------------|--|--------------|
| Revision – 3.0 | Classification – External<br>- ICPs | al Issue Date - October 2019 Review Date - Octob |  | October 2020 |

| <b>Note:</b> If the trace icon was selected from the pop up on the map, the starting point will automatically be highlighted. This can be changed by clicking on a separate asset on the map.                                     |
|----------------------------------------------------------------------------------------------------|
| Trace                                                                                                    |
| Trace upstream to circuit source                                                                                                    |
| L1L2L3                                                                                                    |
|                                                                                                    |
| Supply Point                                                                                                    |
| Clear Run 3                                                                                                    |
| Step 2 - Update the Trace Parameters:                                                                                                    |
| <ul> <li>Trace upstream to Circuit Source</li> <li>Network Type: LV, HV or EHV. The trace will NOT run if an incorrect Network Type is selected.</li> <li>Phase: Chose between L1, L2, L3 or L1L2L3 to start the trace</li> </ul> |
| Step 3 - Click Run to start the Trace.                                                                                                    |
| <b>Note:</b> The user can block directions the trace goes and set end points by using the <b>Block Nodes</b> icon which is found next to the <b>Starting point</b> icon.                                                          |

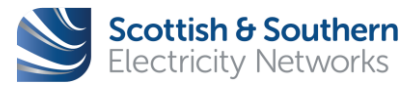

| WI-NET-ENG-XXX | GIS Electric Office - User Guide    |                           |                            |  |
|----------------|-------------------------------------|---------------------------|----------------------------|--|
| Revision – 3.0 | Classification – External<br>- ICPs | Issue Date - October 2019 | Review Date - October 2020 |  |

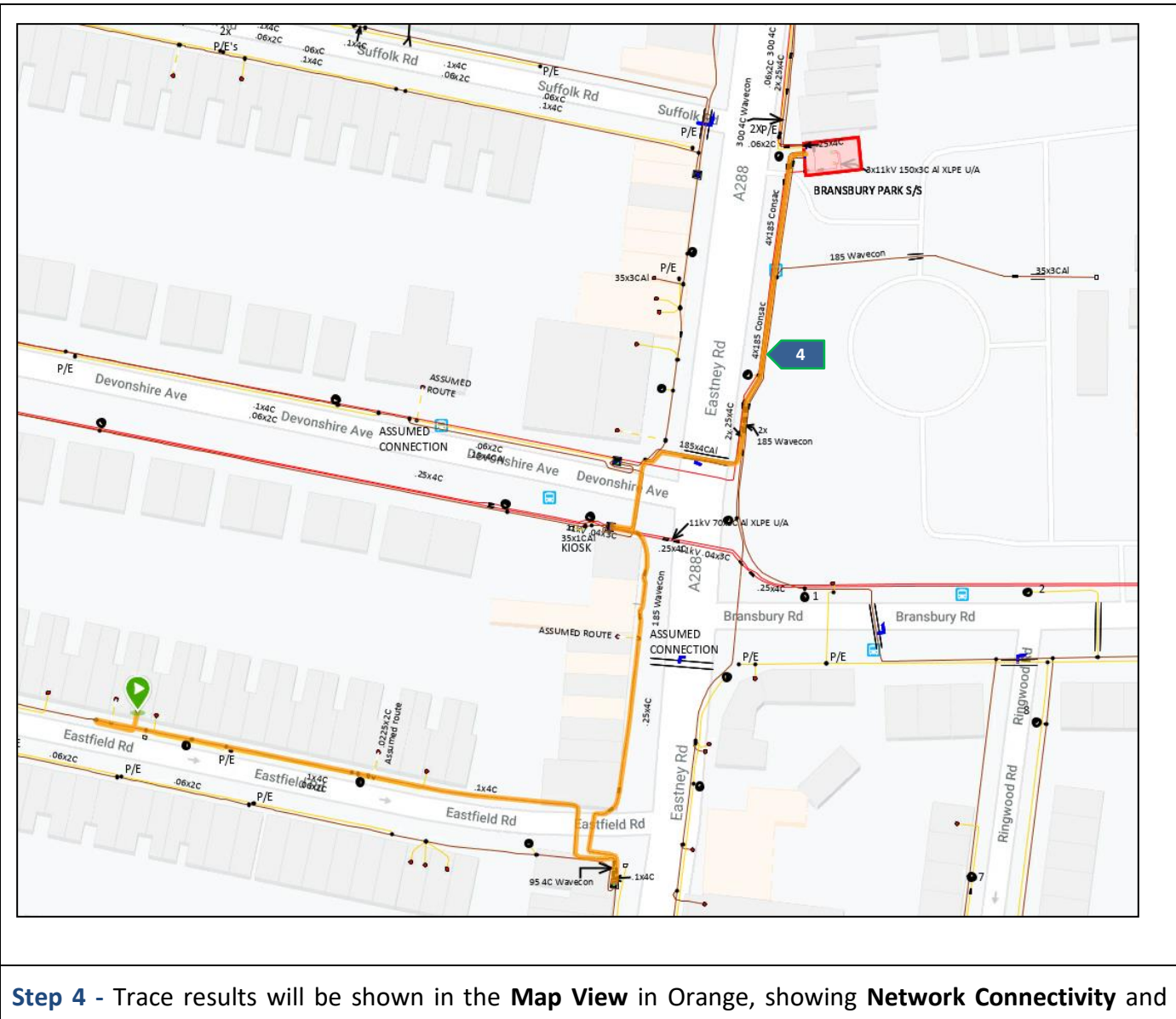

highlight the Circuit Source, i.e. Substation.

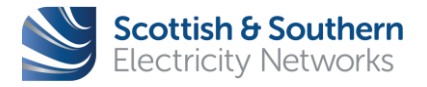

Page **40** of **56** 

| WI-NET-ENG-XXX | GIS Electric Office - User Guide    |                           |                            |  |
|----------------|-------------------------------------|---------------------------|----------------------------|--|
| Revision – 3.0 | Classification – External<br>- ICPs | Issue Date - October 2019 | Review Date - October 2020 |  |

|                                                                         | Apply inter                    |
|-------------------------------------------------------------------------|--------------------------------|
| Supply Point                                                            |                                |
| EXISTING LV 230.000 V LIN 521100906005 SSEN SEPD Property 0 No Unknov   | wn Surveyed                    |
| Cable Segment                                                           |                                |
| Existing LV 230.000 V Service L1 Owns 521100906005 SSEN SEPD Undergrou  | und 10.886345576358563 10.8863 |
| Joint Installation                                                      |                                |
| Service Existing LV 400.000 V L1L2L3 521100906005 SSEN SEPD Underground | d Surveyed                     |
| Cable Segment                                                           |                                |
| Existing LV 400.000 V Main L1L2L3 Owns 521100906005 SSEN SEPD Underg    | round 87.82434092924247 87.824 |
| Joint Installation                                                      |                                |
| Tee Existing LV 400.000 V L3 521100906005 SSEN SEPD Underground Survey  | yed                            |
| Cable Segment                                                           |                                |
| Existing LV 400.000 V Main L1L2L3 Owns 521100906005 SSEN SEPD Underg    | round 59.02509873529085 59.025 |
| Cable Segment                                                           |                                |
| Existing LV 400.000 V Main L1L2L3 Owns 521100906005 SSEN SEPD Underg    | round 1.9036071023191734 1.903 |
| Joint Installation                                                      |                                |
| Straight Existing LV 400.000 V L1L2L3 521100906005 SSEN SEPD Undergroun | nd Surveyed                    |
| Cable Segment                                                           |                                |
| Existing LV 400.000 V Main L1L2L3 Owns 521100906005 SSEN SEPD Underg    | round 1.547736734719442 1.5477 |
| Schematic Connector                                                     |                                |
| LV Existing Blue Triangle Next Device                                   |                                |
|                                                                         | A Deminue 1/6 A Must           |
|                                                                         | Previous ⊥/b → Next            |
|                                                                         |                                |
|                                                                         |                                |

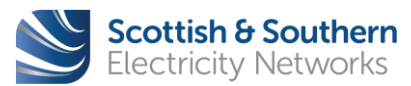

Page **41** of **56** 

| WI-NET-ENG-XXX | GIS Electric Office - User Guide    |                                  |                            |  |
|----------------|-------------------------------------|----------------------------------|----------------------------|--|
| Revision – 3.0 | Classification – External<br>- ICPs | <b>Issue Date -</b> October 2019 | Review Date - October 2020 |  |

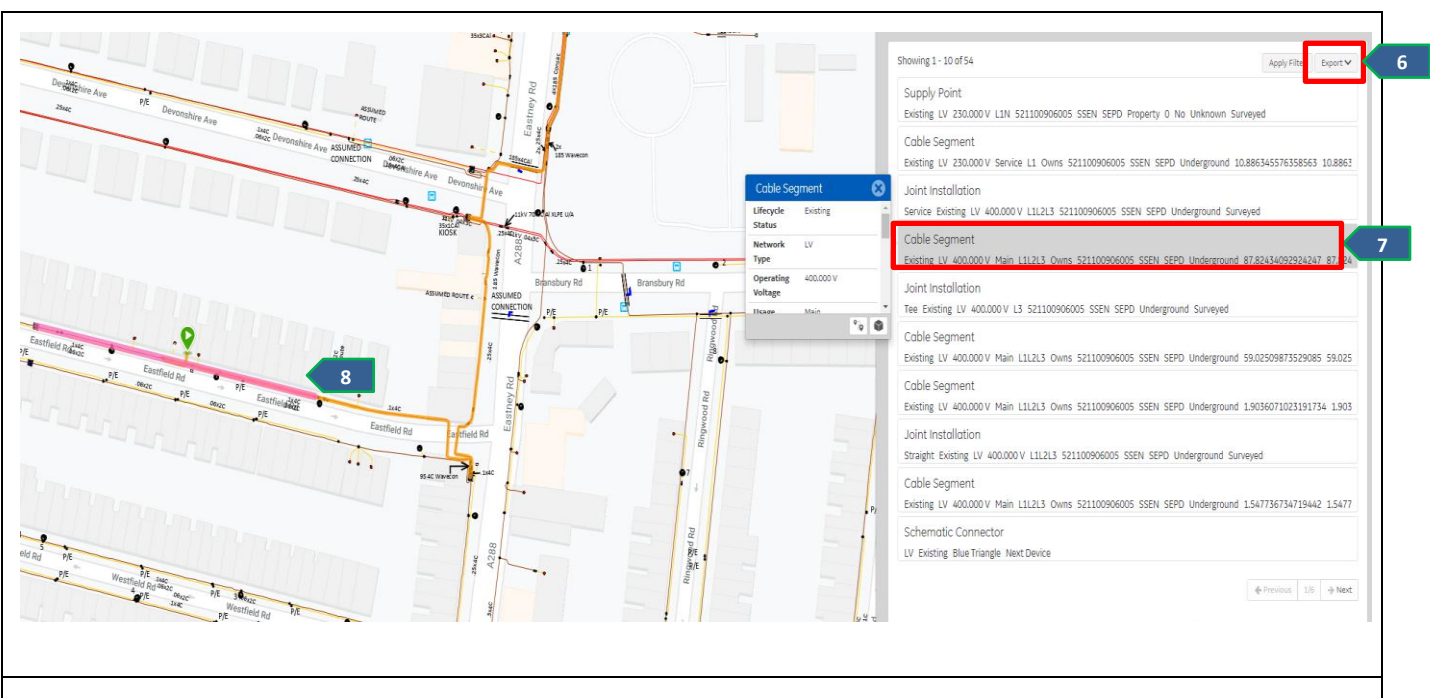

**Step 6** - This list can be exported to an Excel document if required by clicking **Export**. There are three options:

- Export to XLSX Separates assets into tabs
- Export to CSV All assets in one tab
- Export to CIM A document that can be used with Power Analysis tools

**Step 7** - Click on any of the assets in the list to view additional details.

Step 8 - The map will also highlight the selected asset in pink.

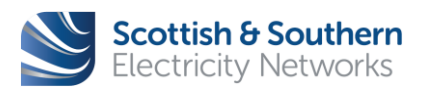

Page 42 of 56

| WI-NET-ENG-XXX        | GIS Electric Office - User Guide    |                                                    |  |              |
|-----------------------|-------------------------------------|----------------------------------------------------|--|--------------|
| <b>Revision</b> – 3.0 | Classification – External<br>- ICPs | Il Issue Date - October 2019 Review Date - October |  | October 2020 |

| Trace             | e Downstrea                                        | m to Circuit Source                                                                                    |
|-------------------|----------------------------------------------------|----------------------------------------------------------------------------------------------------|
|                   | 1                                                  |                                                                                                    |
|                   | Cable Segme                                        |                                                                                                    |
|                   | SSEN Region                                        | South East                                                                                             |
| +                 | Owner Type                                         | SSEN                                                                                                   |
| <b>VD</b>         | Owner Name                                         | SEPD                                                                                                   |
| AP,               | Lifecycle Status                                   | Existing                                                                                               |
|                   | Network Type                                       |                                                                                                    |
| 5X∠               | Operating                                          | 400.000 V - X4C                                                                                        |
|                   | Consac                                             | 3x11kV 150x3C AI X<br>BRANSBURY PARK S/S                                                               |
| Step 1<br>indicat | - Select a <b>Cable</b><br>ed as the <b>starti</b> | Segment from the Substation and click on the Trace icon. This will then be g point Soft for the Trace. |

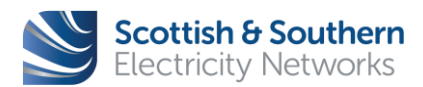

| WI-NET-ENG-XXX        | GIS Electric Office - User Guide    |                           |                            |  |
|-----------------------|-------------------------------------|---------------------------|----------------------------|--|
| <b>Revision</b> – 3.0 | Classification – External<br>- ICPs | Issue Date - October 2019 | Review Date - October 2020 |  |

| Trace                                                                                                    |
|----------------------------------------------------------------------------------------------------|
| Trace downstream to customers                                                                                                    |
| LV <b>v</b> 2                                                                                                    |
| L1L2L3                                                                                                    |
|                                                                                                    |
| Cable Segment                                                                                                    |
|                                                                                                    |
| Clear Run 3                                                                                                    |
|                                                                                                    |
| Step 2 - Update the Trace Parameters:                                                                                                    |
| <ul> <li>Trace downstream to Circuit Source</li> <li>Network Type: LV, HV or EHV. The trace will NOT run if an incorrect Network Type is selected.</li> <li>Phase: Chose between L1, L2, L3 or L1L2L3 to start the trace</li> </ul> |
| Step 3 - Click Run to start the Trace.                                                                                                    |
| Note: The user can block directions the trace goes and set end points by using the Block Nodes icon which is found next to the Starting point icon.                                                                                 |

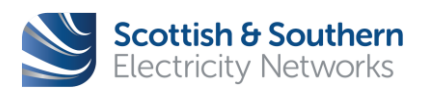

| WI-NET-ENG-XXX | GIS Electric Office - User Guide    |                                                    |  |              |
|----------------|-------------------------------------|----------------------------------------------------|--|--------------|
| Revision – 3.0 | Classification – External<br>- ICPs | Il Issue Date - October 2019 Review Date - October |  | October 2020 |

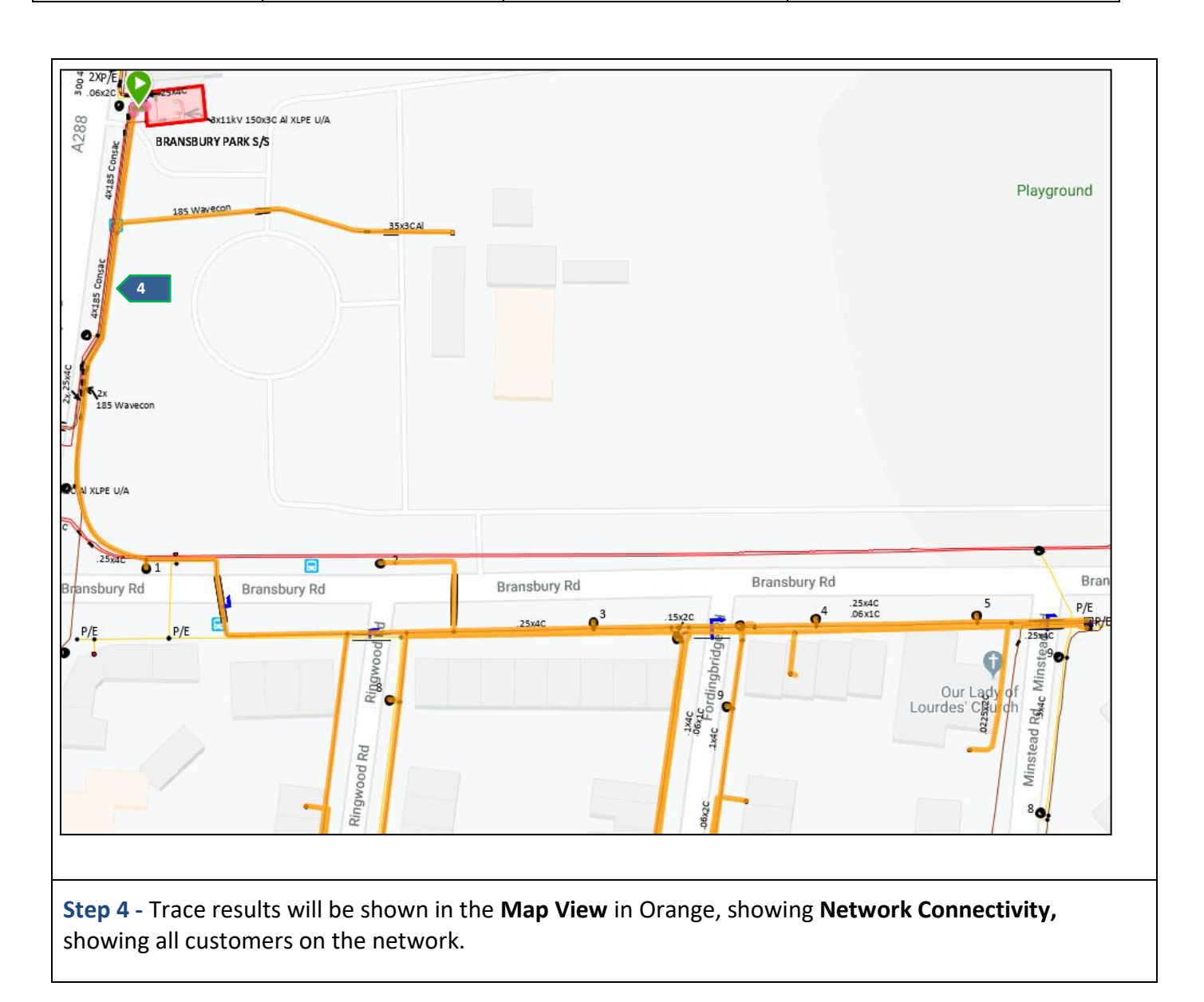

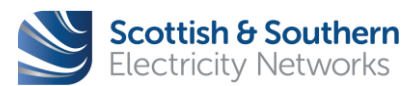

| WI-NET-ENG-XXX | GIS Electric Office - User Guide    |                           |                            |  |
|----------------|-------------------------------------|---------------------------|----------------------------|--|
| Revision – 3.0 | Classification – External<br>- ICPs | Issue Date - October 2019 | Review Date - October 2020 |  |

| Showing 1 - 10 of 86                                                                              | Apply Filter Export 🗸 |
|---------------------------------------------------------------------------------------------------|-----------------------|
| Cable Segment<br>Existing LV 400.000 V Main L1L2L3 None 521100906007 SSEN SEPD Underground 2.889  | 1234393447167 2.889   |
| Schematic Connector<br>LV Existing Blue Square Next Device                                        |                       |
| Cable Segment<br>Existing LV 400.000 V Main L1L2L3 None 521100906007 SSEN SEPD Underground 21.010 | 6124102564483 21.01   |
| Cable Segment<br>Existing LV 400.000 V Main L1L2L3 None 521100906007 SSEN SEPD Underground 24.49  | 5084153505125 24.49   |
| Cable Segment<br>Existing LV 400.000 V Main L1L2L3 Owns 521100906007 SSEN SEPD Underground 86.47  | 368178446413 86.473   |
| Cable Segment<br>Existing LV 400.000 V Main L1L2L3 Owns 521100906007 SSEN SEPD Underground 130.1  | 5314096658247 130.1   |
| Schematic Connector<br>LV Existing Blue Circle Next Device                                        |                       |
| Cable Segment<br>Existing LV 230.000 V Service L1 Owns 521100906007 SSEN SEPD Underground 24.5707 | 7621982773 24.57077   |
| Cable Segment<br>Existing LV 230.000 V Service L1 None 521100906007 SSEN SEPD Underground 1.42926 | 62453161062 1.42926   |
| Cable Segment<br>Existing LV 230.000 V Service L1 Owns 521100906007 SSEN SEPD Underground 3.34920 | 2890241199 3.349202   |
| 4-                                                                                                | Previous 1/9 > Next   |
|                                                                                                   |                       |

**Step 5** - A list of assets will populate on the side panel detailing every asset that the stream through.

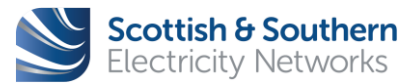

Page **46** of **56** 

| WI-NET-ENG-XXX | GIS Electric Office - User Guide    |                                                   |  |              |
|----------------|-------------------------------------|---------------------------------------------------|--|--------------|
| Revision – 3.0 | Classification – External<br>- ICPs | Il Issue Date - October 2019 Review Date - Octobe |  | October 2020 |

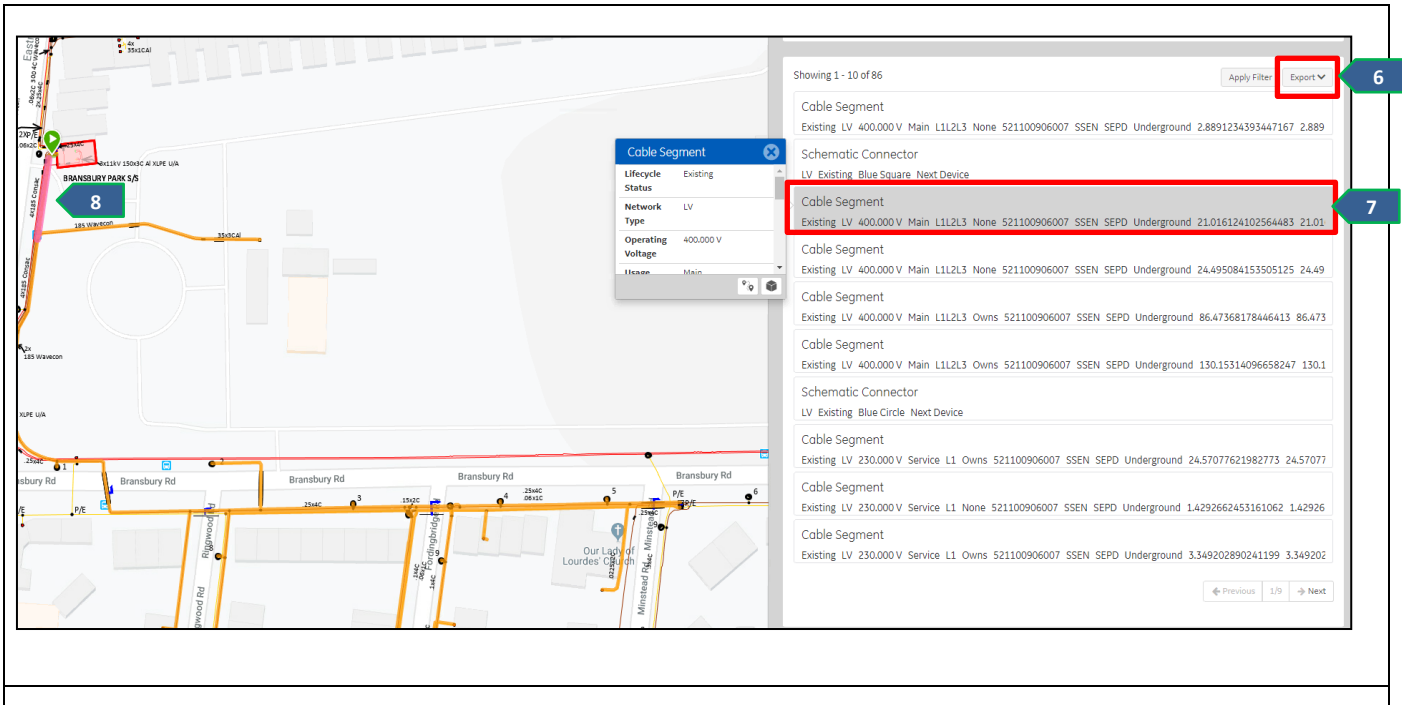

**Step 6** - This list can be exported to an Excel document if required by clicking **Export**. There are three options:

- Export to XLSX Separates assets into tabs
- Export to CSV All assets in one tab
- **Export to CIM** A document that can be used with Power Analysis tools

**Step 7** - Click on any of the assets in the list to view additional details.

Step 8 - The map will also highlight the selected asset in pink.

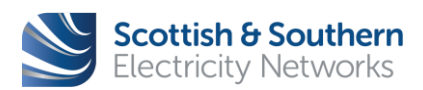

Page 47 of 56

| WI-NET-ENG-XXX | GIS Electric Office - User Guide    |                                                  |  |              |
|----------------|-------------------------------------|--------------------------------------------------|--|--------------|
| Revision – 3.0 | Classification – External<br>- ICPs | I Issue Date - October 2019 Review Date - Octobe |  | October 2020 |

#### 11 Sketch

- 11.1 Sketch is used to record information for personal use.
- 11.2 Examples include highlighting an area of network for others to check, to make a rough temporary record of work done, or many other tasks that could be aided by a simple sketch.
- 11.3 Sketch **must not** be used to record personal data in any form. Recording personal data would be a breach of the General Data Protection Regulation.

| Sketch                                                                                 | A CONTRACT OF CONTRACT OF CONTRACT. |
|----------------------------------------------------------------------------------------|----------------------------------------------------------------------------------------------------|
| <b>Step 1</b> - Click the <b>Sketch</b> icon on the tool bar to open the sketch panel. | Sketching                                                                                                    |
| Step 2 - Select a tool to draw with:                                                   |                                                                                                    |
| • <b>Point</b> - Mark points on the map in a choice of symbols.                        | Details                                                                                                    |
| Arrow - Draw an arrow in a selection of colours.                                       | Recipient*                                                                                                    |
| <b>Text</b> - Annotate different areas of the map.                                     | Notes                                                                                                    |
| Line - Draw a line in a selection of colours.                                          |                                                                                                    |
| Area - Create a polygon area on the map.                                               | * Required field                                                                                                    |

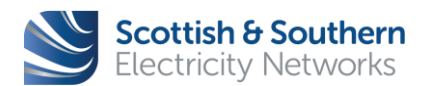

| WI-NET-ENG-XXX | GIS Electric Office - User Guide                              |  |               |              |
|----------------|---------------------------------------------------------------|--|---------------|--------------|
| Revision – 3.0 | Classification – External<br>- ICPs Issue Date - October 2019 |  | Review Date - | October 2020 |

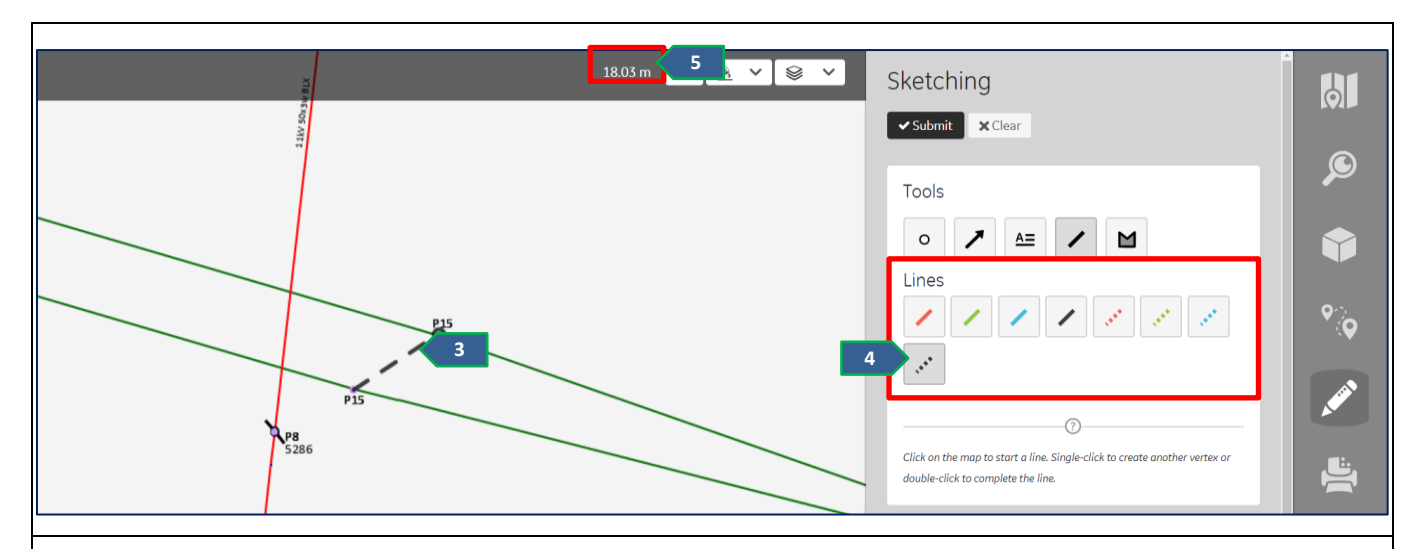

**Step 3** - Click on the map to enter lines, points, arrows, areas or text as desired. Double clicking signifies the end of a line.

Step 4 - Each icon gives a selection of choices and colours to use.

**Step 5** - Any lines, arrows or polygon shapes will either show the length or the surface area.

**Note:** Sketches are not saved to GIS, and will not appear in plots, so are lost if cleared or at the point of logoff from the system (i.e. when shutting down EO Web).

| Note: Sketches can be saved by right clicking on the map and selecting Save image as.                                                                                                    | Save image as<br>Copy image<br>Inspect Ctrl+Shift+I                                                                                                    |
|----------------------------------------------------------------------------------------------------|----------------------------------------------------------------------------------------------------|
| <ul> <li>Step 6 - Any marks or annotations can be cleared at any time. Clear will remove all sketching; Delete will remove the last part of the sketch.</li> <li>Note: The Submit and Details sections are functionality that is not currently available.</li> </ul> | Sketching<br>Tools<br>Cols<br>Cols |

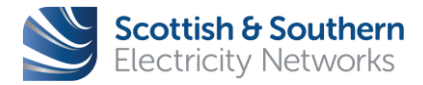

Page **49** of **56** 

| WI-NET-ENG-XXX | GIS Electric Office - User Guide    |                           |               |              |
|----------------|-------------------------------------|---------------------------|---------------|--------------|
| Revision – 3.0 | Classification – External<br>- ICPs | Issue Date - October 2019 | Review Date - | October 2020 |

#### 12 Plot

12.1 The Plotting section of Electric Office will take a snapshot of the map and display it in a print friendly plot diagram using PDF format. This can be printed or exported into PDF and annotated with Adobe tools.

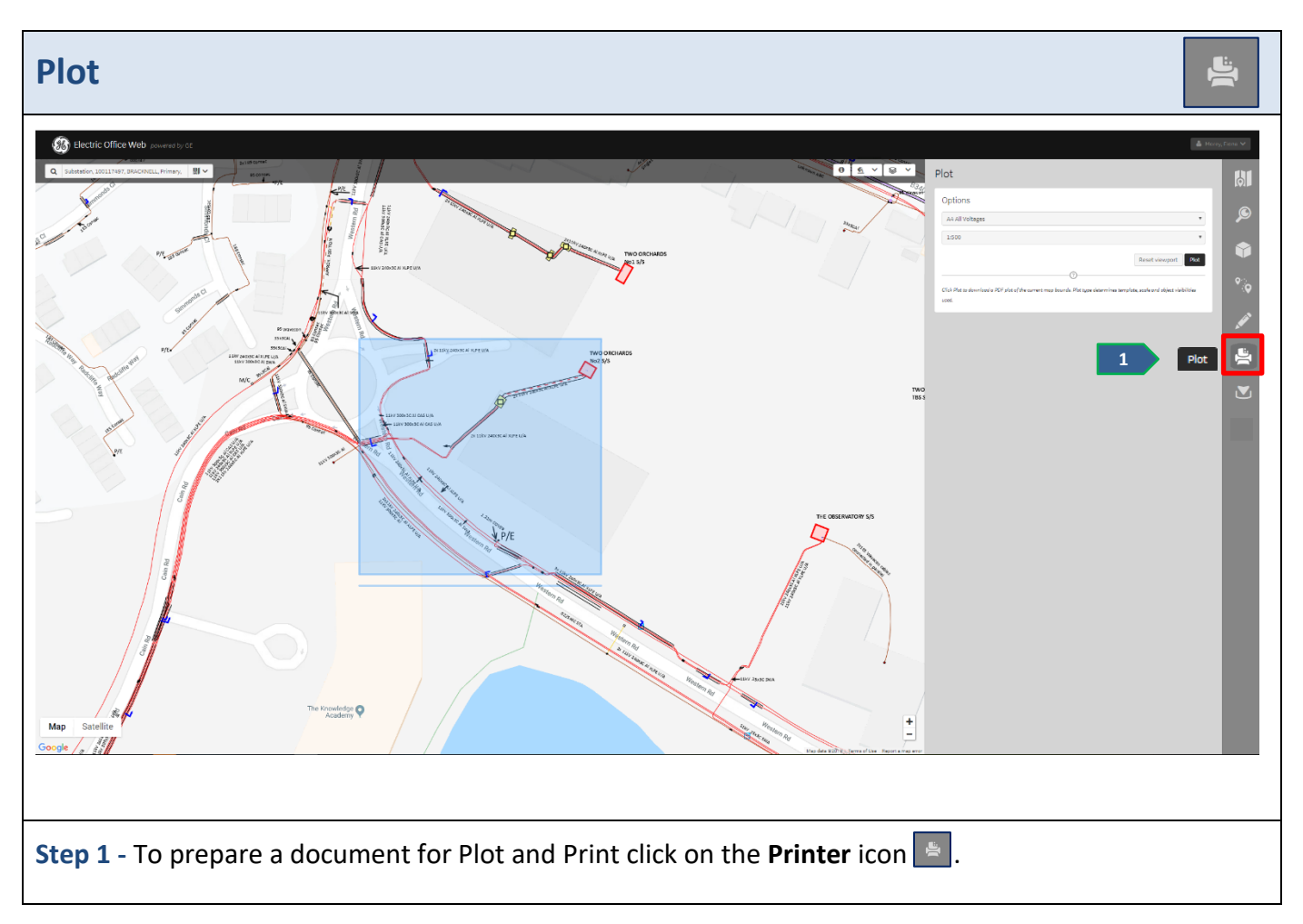

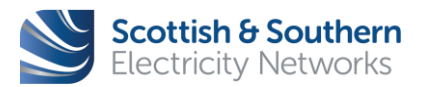

Page **50** of **56** 

| WI-NET-ENG-XXX | GIS Electric Office - User Guide    |                           |               |              |
|----------------|-------------------------------------|---------------------------|---------------|--------------|
| Revision – 3.0 | Classification – External<br>- ICPs | Issue Date - October 2019 | Review Date - | October 2020 |

| Plot                                                                                                    |
|----------------------------------------------------------------------------------------------------|
| Options                                                                                                    |
| A3 All Voltages                                                                                                    |
| 1:500                                                                                                    |
| Reset viewport Plot                                                                                                    |
| Click Plot to download a PDF plot of the current<br>map bounds. Plot type determines template, scale<br>and object visibilities used. |
|                                                                                                    |
| <b>Step 2</b> - Choose from the plot options by clicking on the downward arrow and clicking on the option required:                   |
| • Paper sizes – A4, A3, A2, A1                                                                                                    |

- All Voltages
  - $\circ$   $\;$  North will show low and high voltage on one plot
  - South will show low voltage on one plot and high voltage on another plot
- High Voltage will show high voltage only
- Low Voltage will show low voltage only
- LV Geo-Schematic will show the schematic picture on a white background
- No Network will show a plot with background mapping only

**Step 3** – Choose from the **View Scale** options by clicking on the downward arrow and select the desired scale option.

| Note: The Reset viewport     | Reset viewport | icon will move the blue box back to the original location |
|------------------------------|----------------|-----------------------------------------------------------|
| when <b>Plot</b> was opened. |                |                                                           |

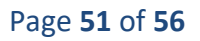

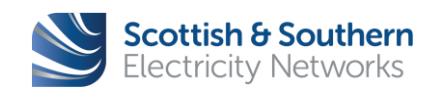

| WI-NET-ENG-XXX | GIS Electric Office - User Guide    |                           |               |              |
|----------------|-------------------------------------|---------------------------|---------------|--------------|
| Revision – 3.0 | Classification – External<br>- ICPs | Issue Date - October 2019 | Review Date - | October 2020 |

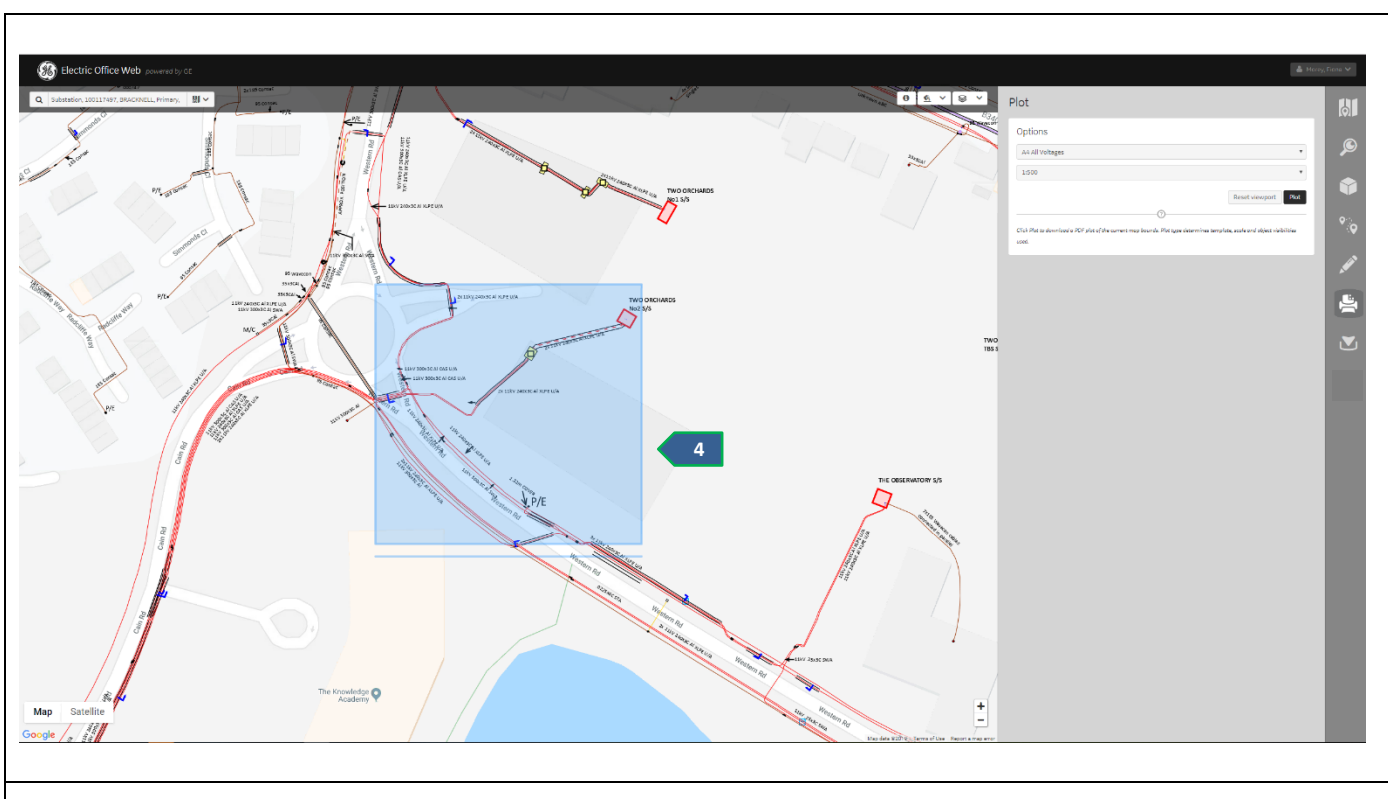

**Step 4** – A blue box will appear in the middle of the screen.

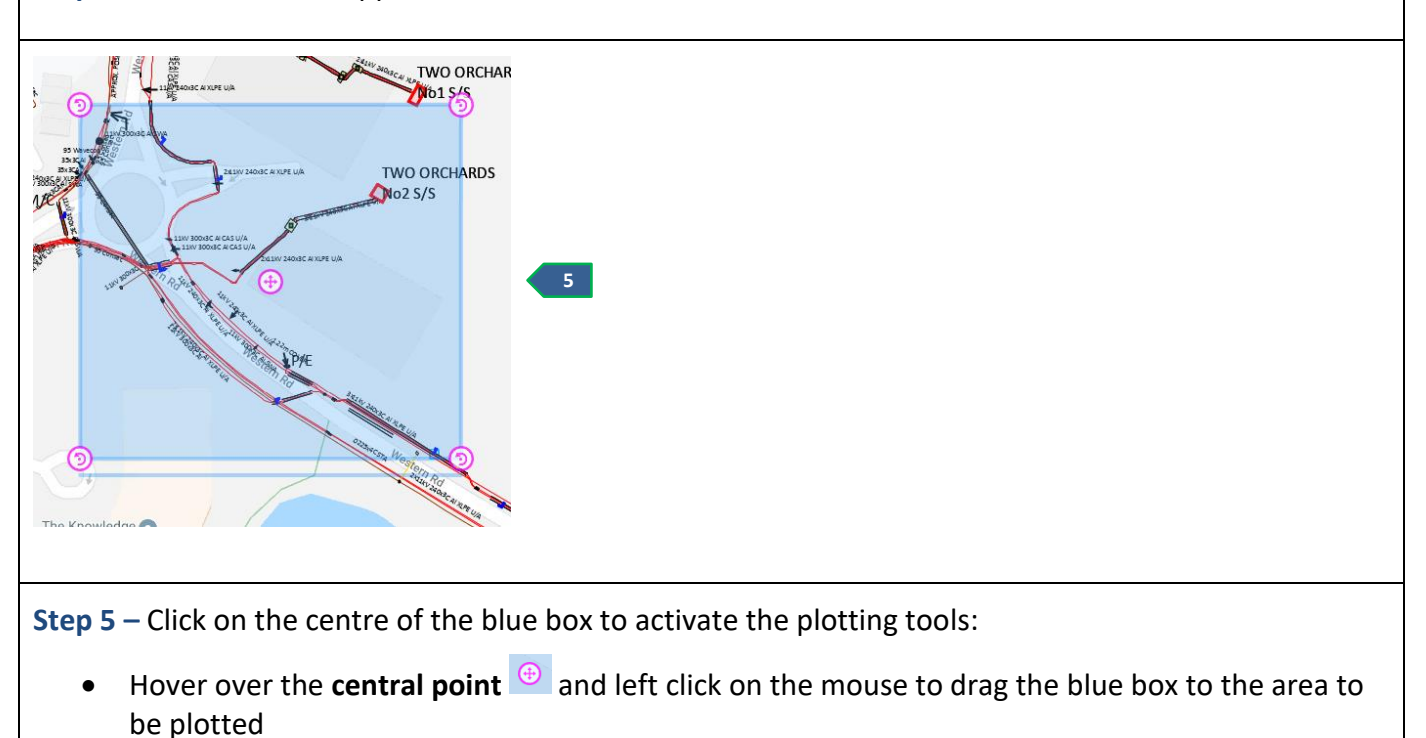

• To change the direction of the plot, hover over the **rotate symbol** ᅇ on one of the corners.

Page **52** of **56** 

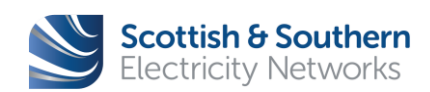

|                       |                                  |                           |               | -            |
|-----------------------|----------------------------------|---------------------------|---------------|--------------|
| WI-NET-ENG-XXX        | GIS Electric Office - User Guide |                           |               |              |
|                       | Classification External          |                           |               |              |
| <b>Revision –</b> 3.0 | - ICPs                           | Issue Date - October 2019 | Review Date - | October 2020 |

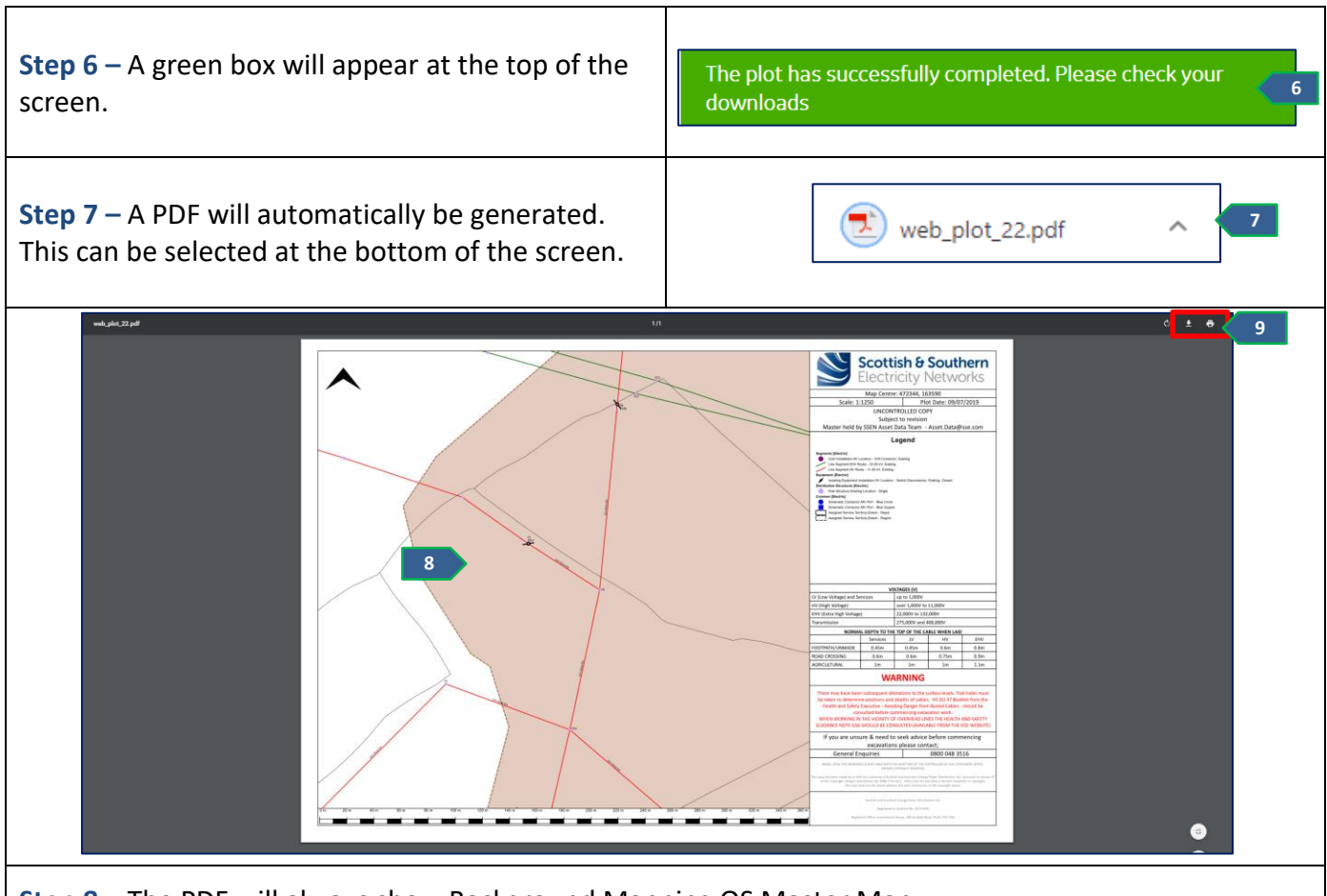

**Step 8** – The PDF will always show Background Mapping OS Master Map.

**Note:** Standard SSEN information will be included on the right hand side of the PDF. Information included covers: the symbols that are viewable on the plot, voltage information, warning information and contact details.

**Step 7** – The user can Print or Save their PDF by clicking on the relevant icon.

**Note:** Once the session has ended, any Plots are lost if not saved by the user manually.

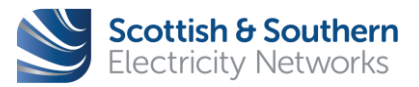

| WI-NET-ENG-XXX | GIS Electric Office - User Guide    |                           |               |              |
|----------------|-------------------------------------|---------------------------|---------------|--------------|
| Revision – 3.0 | Classification – External<br>- ICPs | Issue Date - October 2019 | Review Date - | October 2020 |

#### 13 Download

13.1 The Download section of Electric Office will store all the PDF and Excel downloads that have taken place while the application has been open in that session.

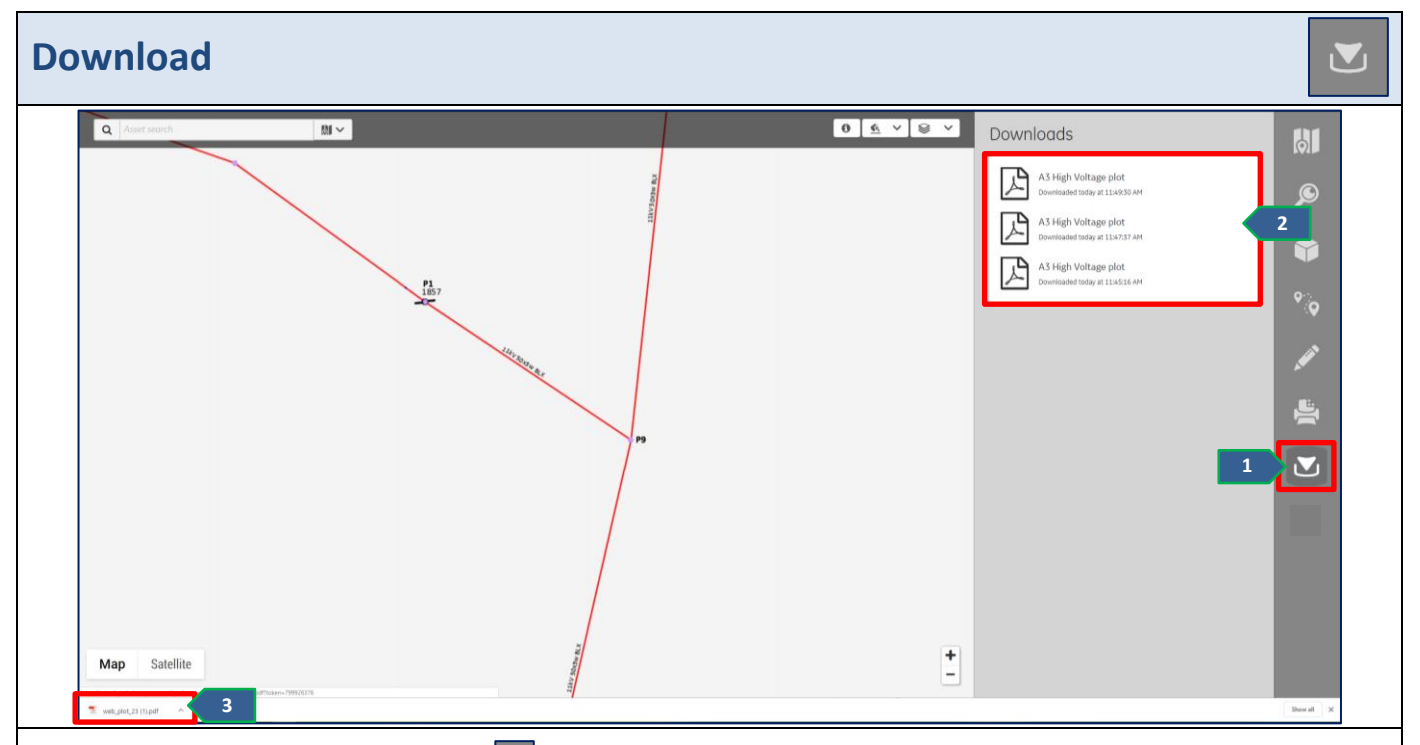

Step 1 - Click the Download button 🔤 .

**Step 2** - This will allow the user to view all the outputs of work completed for the session such as **Plots** and **Exports** (Plots are PDF documents; Exports are Excel documents).

**Step 3** - Clicking on a document will generate the document again at the bottom of the screen – this can then be saved or printed.

**Note:** Once the session has ended, any Downloads are lost if not saved by the user manually.

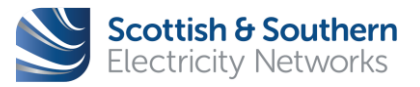

|                | X GIS Electric Office - User Guide  |                           |               |              |
|----------------|-------------------------------------|---------------------------|---------------|--------------|
| WI-NET-ENG-XXX |                                     |                           |               |              |
| Revision – 3.0 | Classification – External<br>- ICPs | Issue Date - October 2019 | Review Date - | October 2020 |

#### 14 Appendix

14.1 Below is a selection of additional information to provide more in-depth knowledge of Electric Office.

| Layers                                                                                                    |                                                                                                    | <b>⊗</b> × |
|----------------------------------------------------------------------------------------------------|----------------------------------------------------------------------------------------------------|------------|
| Each layer has specific features linked to it.     Below is an in-depth list of the feastures associ <u>IV / HV / EHV     S-Winding Transformer Installation     Cable Annotation     Isolating Equipment Anno     Connector Segment Installation     Cable Segment     Connector Point Anno     Isolating Equipment Anno     Societation     Societation     Protective Equipment Installation     Protective Equipment Anno     Societation     Societation     Soci</u> | iated with each layer.<br>Background Mapping<br>• 1:250k Colour Raster Record<br>• Vector Map Local Raster<br>Record<br>• OS MasterMap Area<br>• OS MasterMap June<br>• OS MasterMap Point<br>• OS MasterMap Text |            |
| <ul> <li>3-Winding Transformer Anno</li> <li>Wire Annotation</li> <li>Service Point Anno</li> <li>Connector Annotation</li> <li>RegulatingEquipmentInstallation</li> <li>Service Point</li> <li>Wire Segment</li> <li>RegulatingEquipment Anno</li> <li>Pillar/Link Box Anno (LV only)</li> <li>Pillar/Link Box (LV only)</li> </ul>                                                                                                    |                                                                                                    |            |

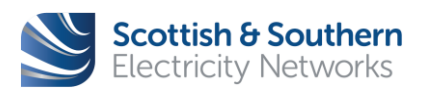

Page **55** of **56** 

| WI-NET-ENG-XXX | GIS Electric O                      |                           |                            |  |
|----------------|-------------------------------------|---------------------------|----------------------------|--|
| Revision – 3.0 | Classification – External<br>- ICPs | Issue Date - October 2019 | Review Date - October 2020 |  |

| Symbology                        |                                              |                    |                             |                        |                    |                     |              |  |  |
|----------------------------------|----------------------------------------------|--------------------|-----------------------------|------------------------|--------------------|---------------------|--------------|--|--|
| Belov     exter                  | v is a more e<br>nal assets.                 | extensive list     | or symbolog                 | gy viewable in Elec    | ctric Office, i    | ncluding int        | ernal and    |  |  |
| Electric Office Symbology        |                                              |                    | EHV (Extra High Voltag      | e)                     | HV (High Voltage)  |                     |              |  |  |
| LV Supply Point                  | t Street Furniture Supply Location – Pot End |                    |                             | 2–3.3kV                |                    |                     |              |  |  |
|                                  |                                              | Other              |                             | 33kV                   |                    | 6.6kV               |              |  |  |
| T                                |                                              |                    |                             | 66kV                   |                    | 11kV                | _            |  |  |
| Capped End                       | Schematic<br>Connectors                      | Substation         | Straight Joint              | 132kV                  |                    | LV (Low Voltage)    |              |  |  |
| •                                |                                              |                    | _                           | 275kV                  |                    | Single Phase (230v) |              |  |  |
| Link Box                         | Pillar                                       | Breech Joint       | Service Breech              | 320kV                  |                    | mree mase (400V)    |              |  |  |
|                                  |                                              | (Tee)              | Joint (Connector)           | 400kV                  |                    | Split Phase (460v)  |              |  |  |
| OH Connector                     | Trifurcating Joint                           | Sealing End        | Wall Box Joint              |                        |                    |                     |              |  |  |
| •                                | •                                            | •                  | ▼                           |                        |                    |                     |              |  |  |
| Single Pole                      | H Pole                                       | 3 Poles            | Tower                       |                        |                    |                     |              |  |  |
| •                                | ••                                           | A                  |                             |                        |                    |                     |              |  |  |
| Non Electrical<br>item (Manhole) | Switch Disconnector<br>/OH Air Break         | Circuit Breaker    | Pole Mounted<br>Transformer |                        |                    |                     |              |  |  |
|                                  | ø                                            |                    |                             |                        |                    |                     |              |  |  |
| ASLs                             | Pole Termination                             | Stay               | Flying Stay                 |                        |                    |                     |              |  |  |
| •••                              |                                              |                    | <del>+</del>                |                        |                    |                     |              |  |  |
| Surge Diverter                   | PME Earth                                    | Neutral Earth      | Cross Section               |                        |                    |                     |              |  |  |
|                                  |                                              | <b>- +●</b>        |                             |                        |                    |                     |              |  |  |
| V<br>Ducting                     | Embedded                                     | National           | Other Network               | S/S Transformer        | Euse Switch        | Metal clad Switch   | Links        |  |  |
| Ducting                          | Network                                      | Network            |                             | sys transionner        | Disconnector       | Disconnector        |              |  |  |
|                                  |                                              |                    |                             | $\Theta$               | 8 2.               |                     | $-\infty$    |  |  |
| Oil / Gas Gauge                  | Oil / Gas Tank                               | Balancer           | Regulator                   | Busbar                 | Fuses              | Circuit Breaker     | Earth Switch |  |  |
|                                  | T                                            | В                  | R                           |                        | 80                 | -+                  |              |  |  |
| HV Assumed<br>Route              | LV Assumed<br>Route                          | Oil / Gas Pipeline | Pit                         | Earth Switch<br>Closed | Isolating Contacts |                     |              |  |  |
|                                  | ,                                            |                    |                             | +                      |                    |                     |              |  |  |
|                                  | ·                                            |                    |                             |                        |                    |                     |              |  |  |

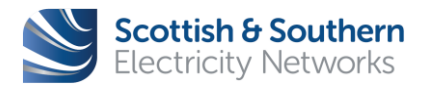

Page **56** of **56**